# 指名競争入札 業務フロー

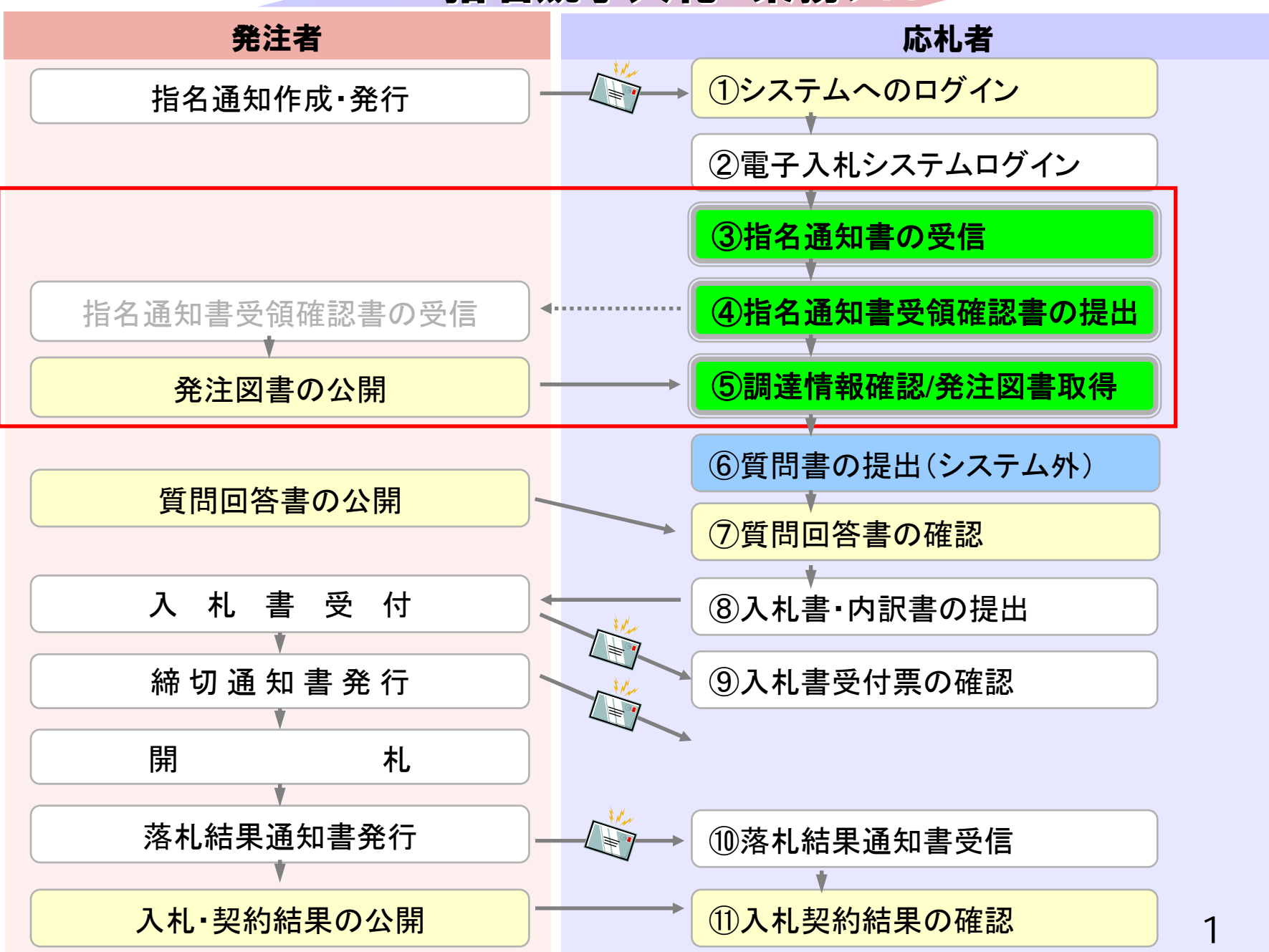

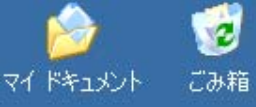

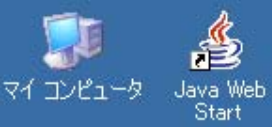

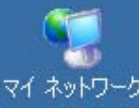

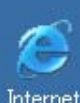

Internet Explorer  受注者向け

> **ご** デモ関連

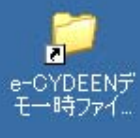

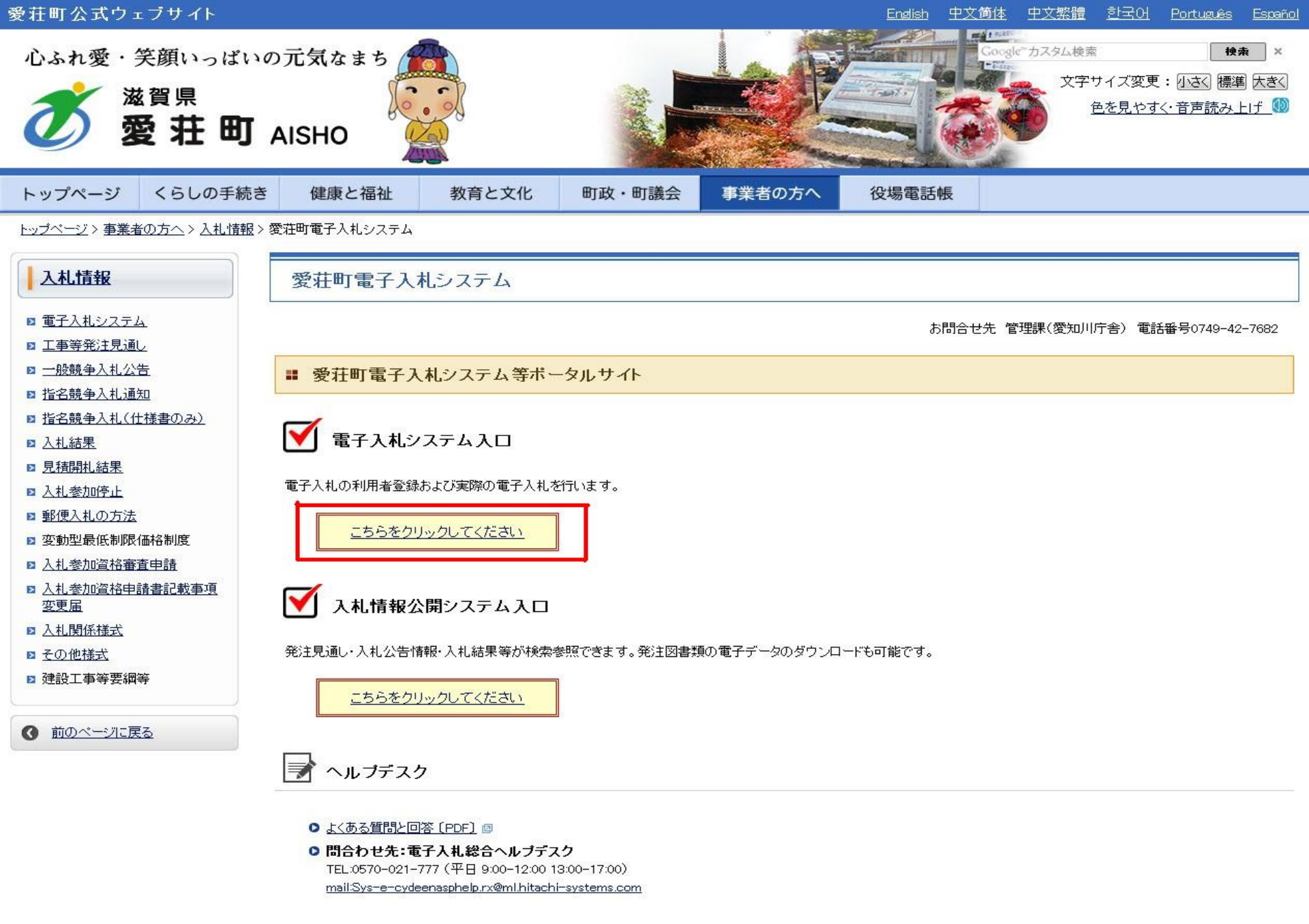

- お問合せ前には、必ず「よくある質問と回答」をお読みください。
- 入札案件の内容については管理課(TEL 0749-42-7682)までお問合わせください。

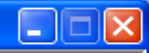

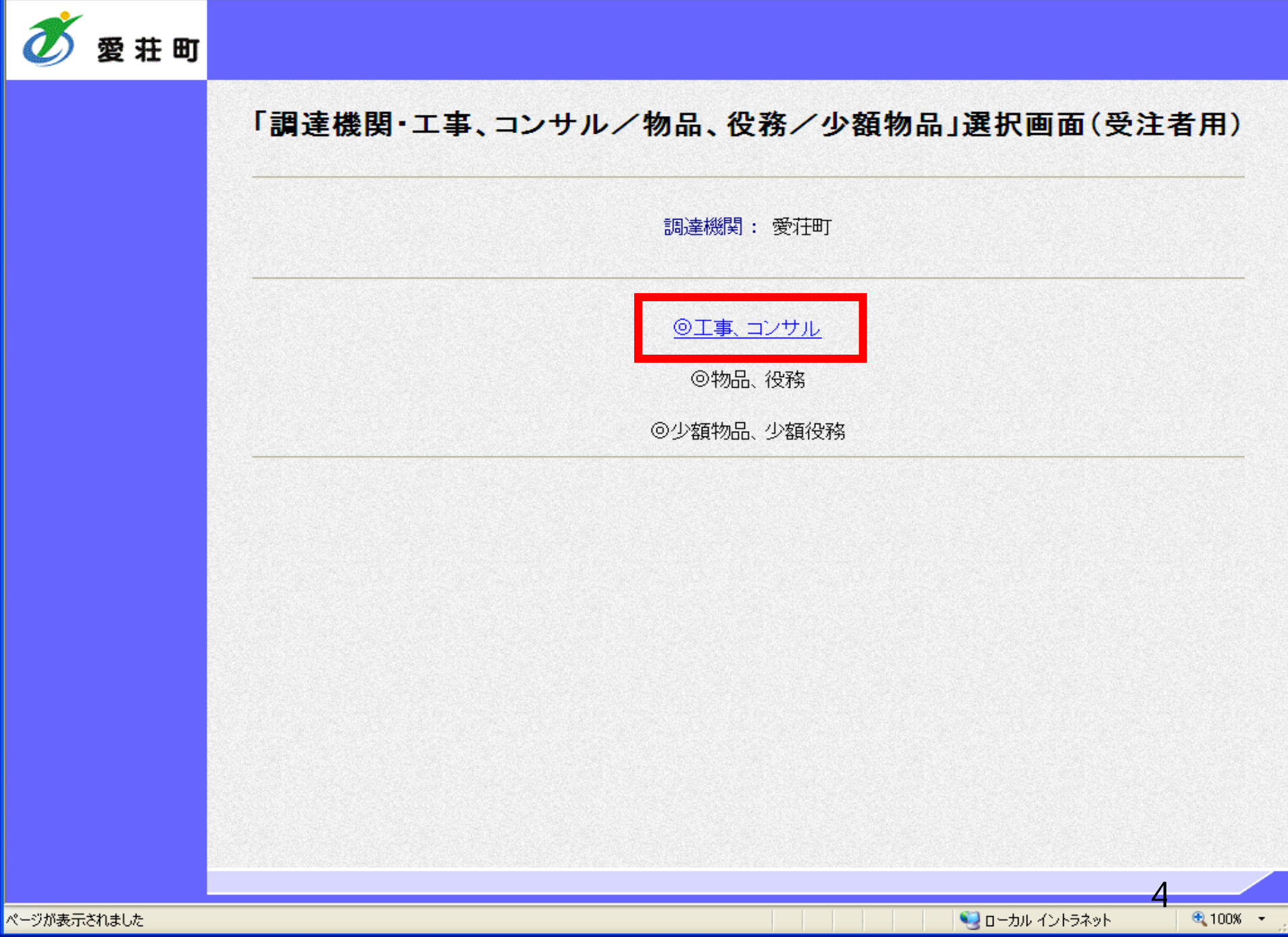

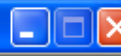

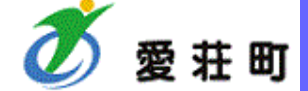

### 「利用者登録/電子入札」選択画面(受注者用)

JREのバージョン、バージョンアップについては、ICカード発行元(認証局)にご確認ください。

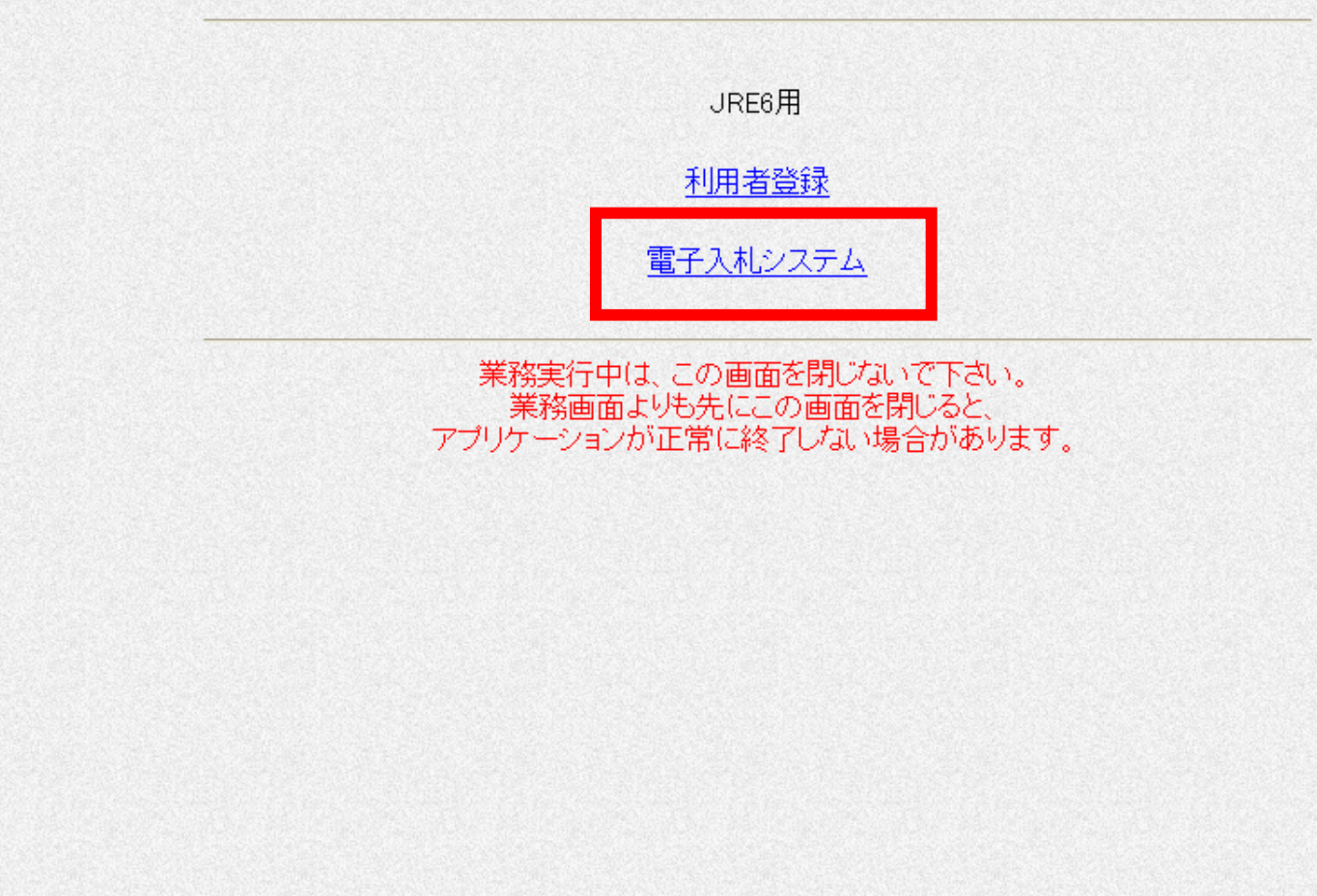

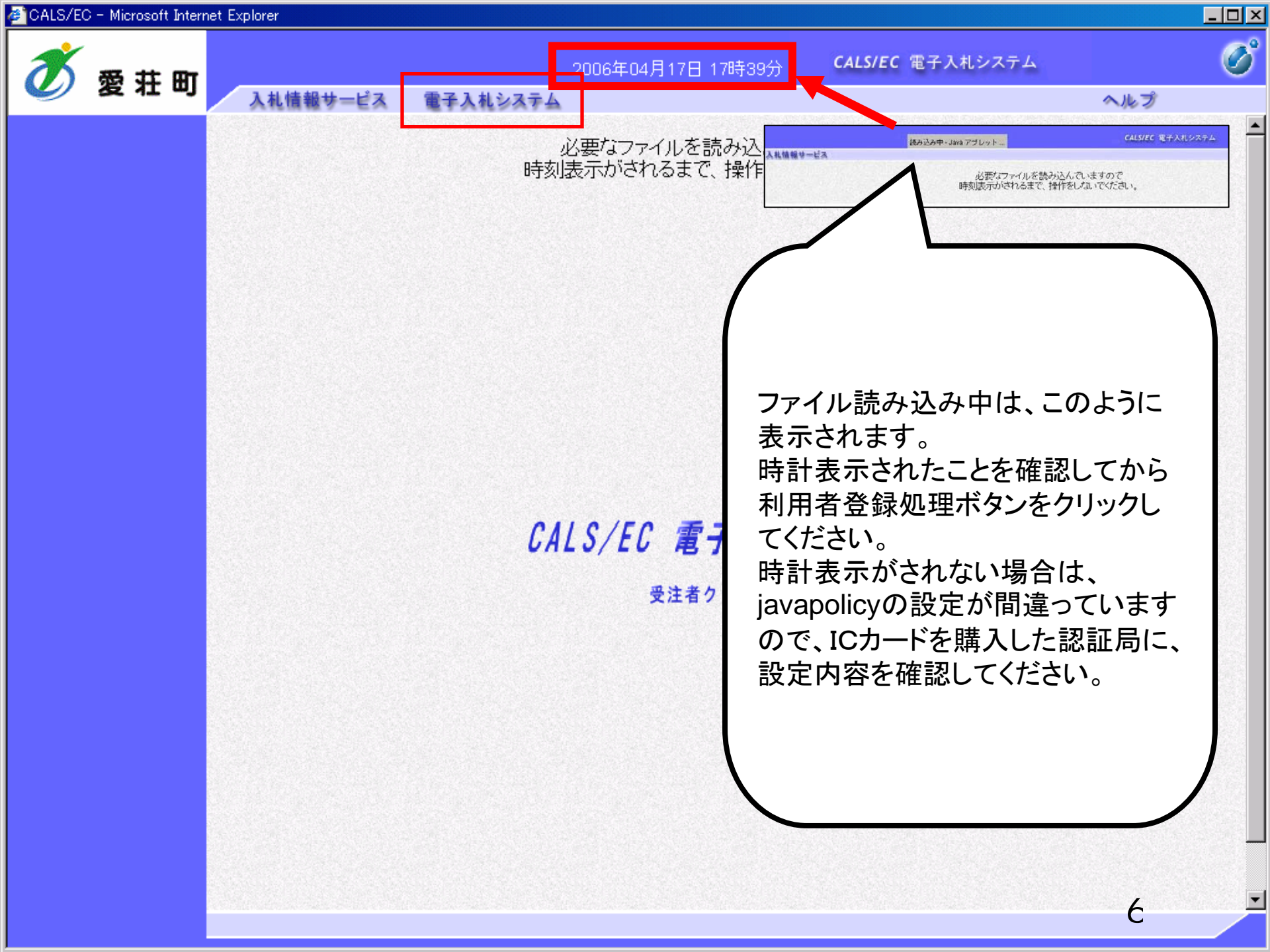

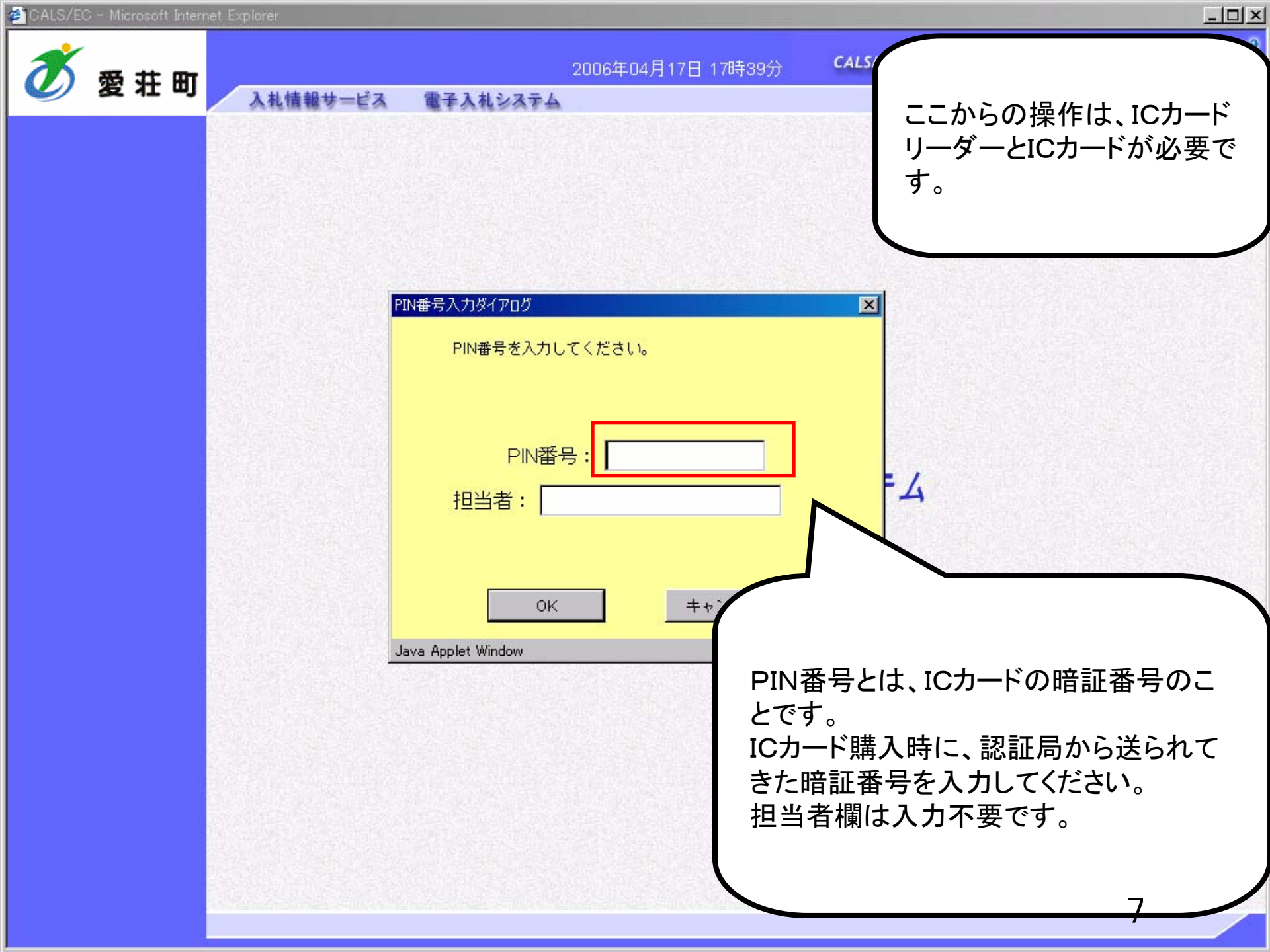

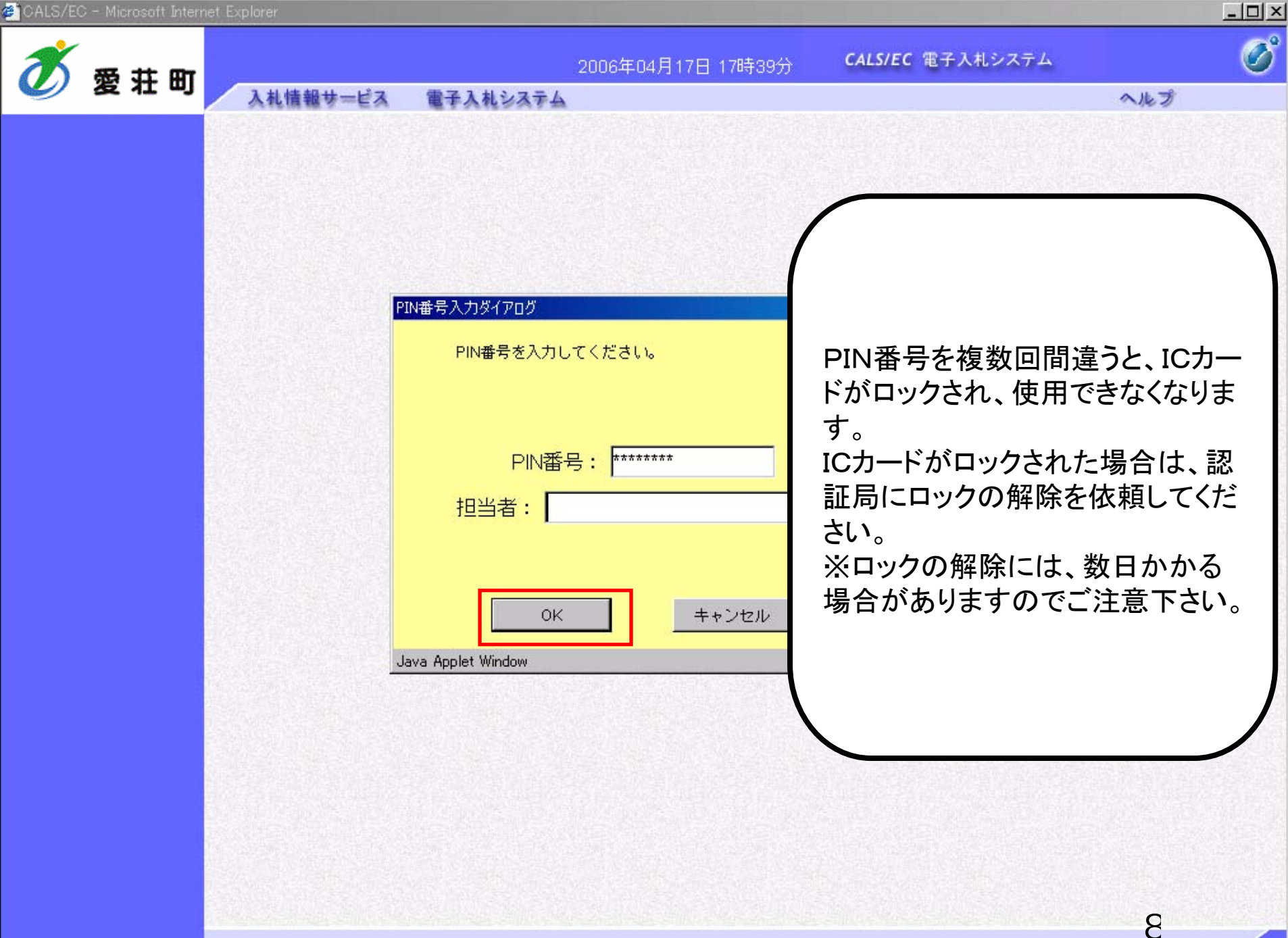

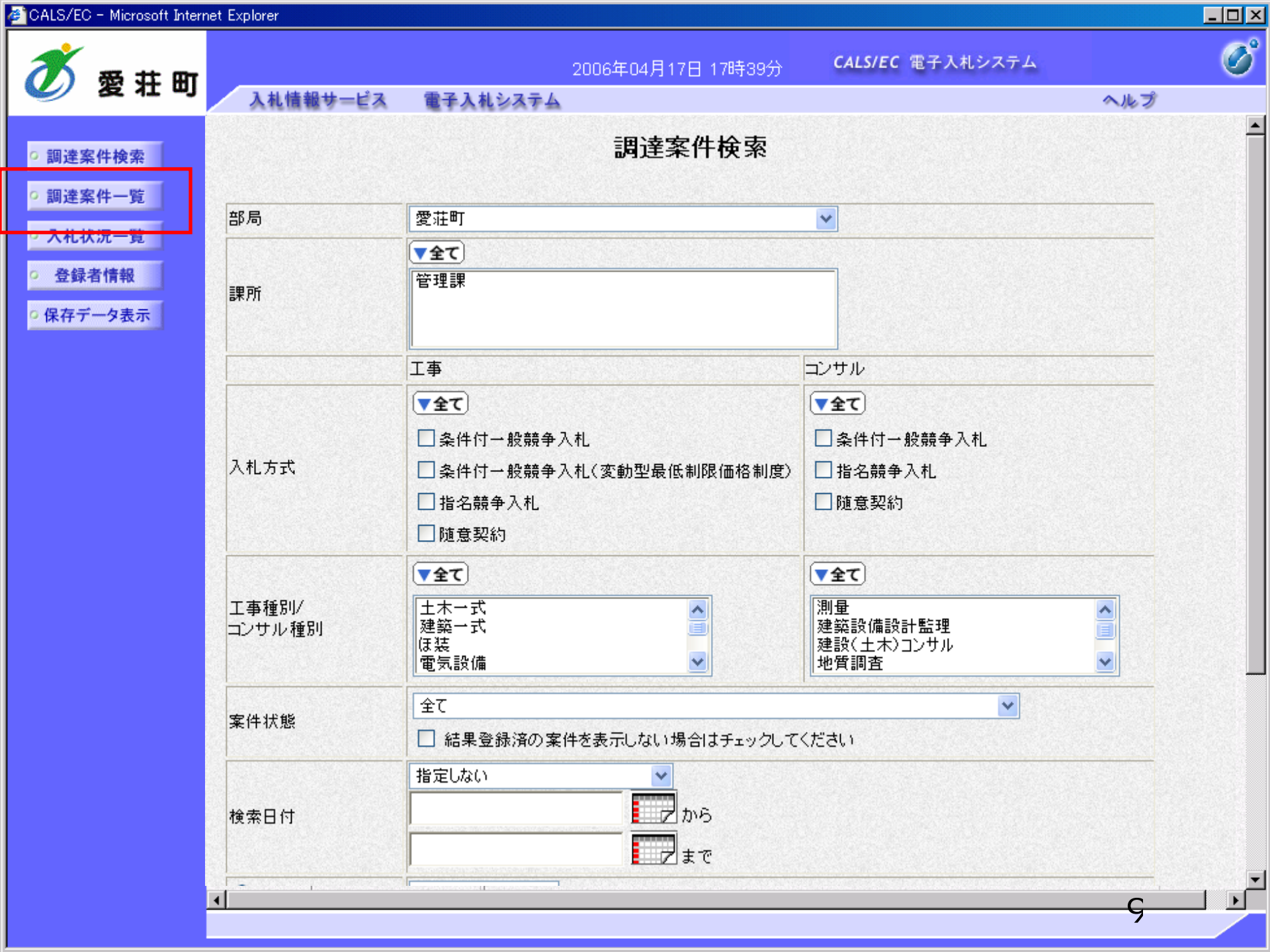

| 🗧 CALS/EC - Microsoft Interne            | et Explorer                            |                  |               |              |               |         |      |           |              |     |       |       |      |           | _ 🗆           |
|------------------------------------------|----------------------------------------|------------------|---------------|--------------|---------------|---------|------|-----------|--------------|-----|-------|-------|------|-----------|---------------|
| <b>然</b> 费共用                             |                                        |                  |               | 2006         | 年04月          | 17日 17  | 時39分 | (         | CALS/EC      | 電子入 | 、札シス・ | τL    |      |           | Ø             |
| 🎱 复杠叫                                    | 入札情報サービス                               | 電子入札             | システノ          | 4            |               |         |      |           |              |     |       |       | ~)   | レプ        |               |
| • 調達案件検索                                 |                                        |                  |               |              | Ī             | 淍達紊     | ミ件一  | 覧         |              |     |       |       |      |           |               |
| の調達案件一覧                                  | 部局 総務部                                 |                  |               |              |               |         |      |           |              |     |       |       | 夫    | 云案件:      | 31-33         |
| • 入札状況一覧                                 | 企業ID                                   | 9991000000       | 000051        |              |               |         |      |           |              |     |       |       | 全    | 案件数       | 33            |
| <ul> <li>         ・登録者情報     </li> </ul> | 企業住所<br>企業名称                           | 東西市中央■<br>新東西建設様 | ]1丁目2<br>株式会社 | 2番3号         |               |         |      |           |              |     |       |       | <    | 123       | 4 🕑           |
| •保存データ表示                                 | 氏名                                     | 日立 一郎            |               |              |               |         |      |           |              |     |       |       |      | 最新考       | . <del></del> |
|                                          | 案件表示順序 案件者                             | <b>番号</b>        | •             | ●昇<br>C降     | NĂ<br>NĂ      |         |      |           |              |     | 最新    | f更新日6 | 時 20 | 006.04.17 | 7 17:39       |
|                                          | 調速案件皆報                                 |                  | 11.<br>3      | 争参加资<br>加表明書 | 格確認申<br>1/技術资 | 諸/<br>料 |      | 受領<br>提出意 | ·관경/<br>방관경송 |     |       | 技術    | 提案書  |           | 企業            |
|                                          | 番<br>号 案件名称                            |                  | 提出            | 再提出          | 受付票           | 通知書     | 通知書  | 提出        | 再提出          | 受付票 | 提出    | 再提出   | 受付票  | 通知書       | 707<br>71     |
|                                          | 1<br>●●●●●校舎建<br>設工事第04170<br>1期       |                  | 表示            |              | 表示            | 表示      |      |           |              |     |       |       |      |           | 変更            |
|                                          | 2 <u>●●●●校舎建</u><br>2 <u>設工事第04170</u> | 一般競争。            | 表示            |              | 表示            | 表示      |      |           |              |     |       |       |      |           | 変更            |

是出

表示

一般競争 (標準型)

通常型 指名競争

3

1期

1期

0000校舎建

設工事第04170

表示案件 31-33

全案件数 33

1234 🕨

10

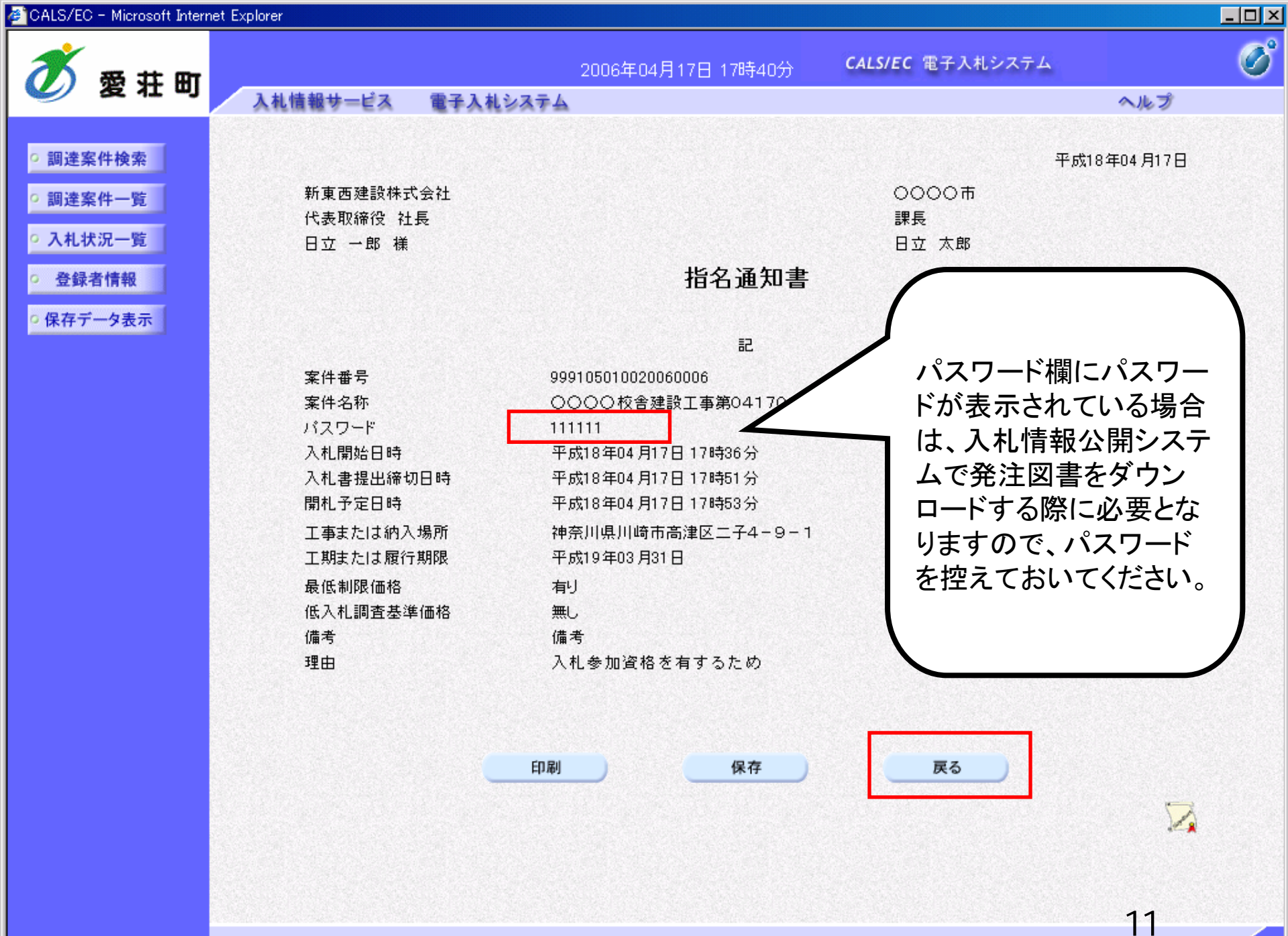

# 指名競争入札 業務フロー

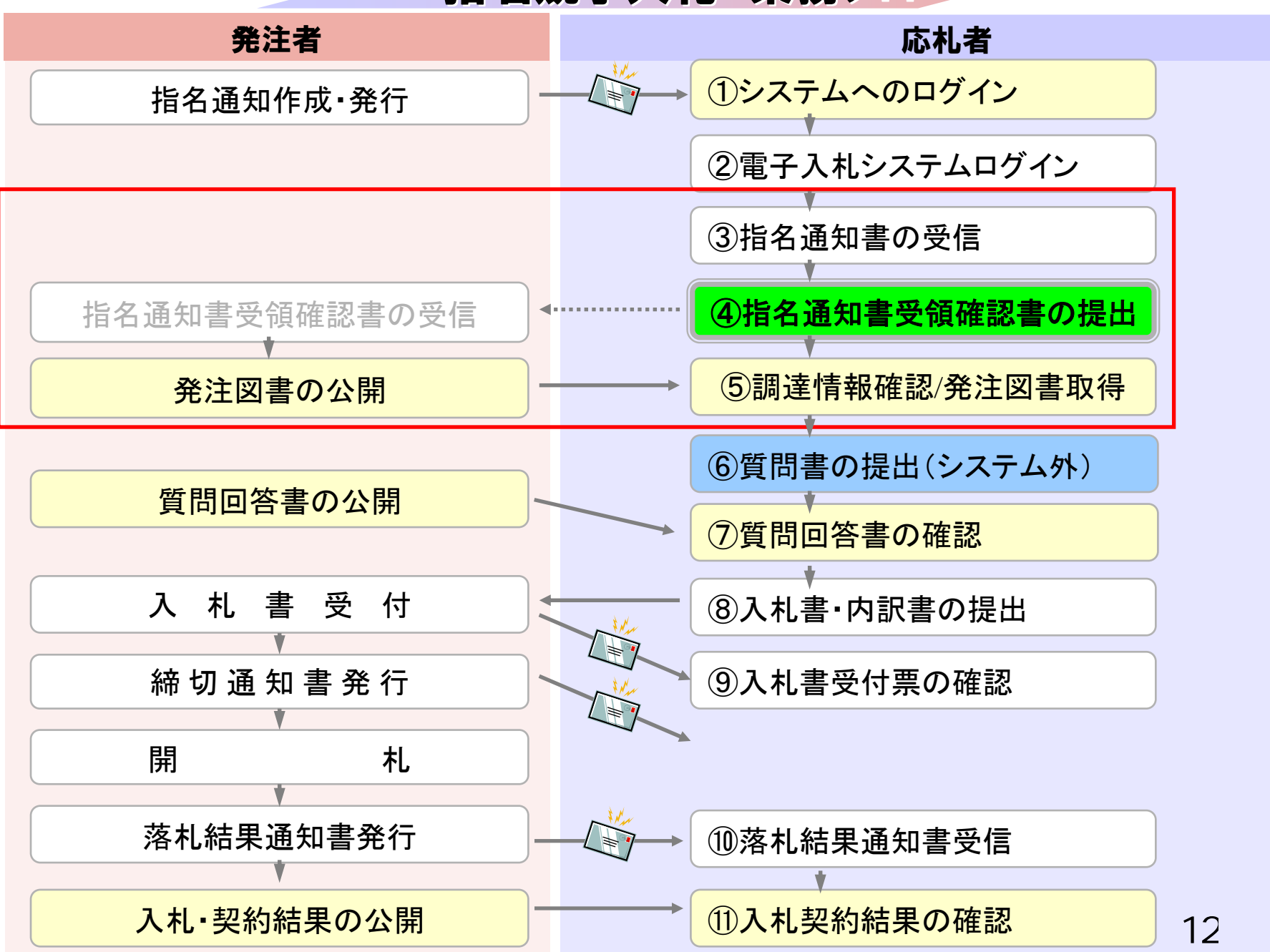

| 🗧 CALS/EC - Microsoft Interne                                    | et Explorer                  |                  |               |              |               |         |      |           |             |     |     |       |      |               | _ 🗆      |
|------------------------------------------------------------------|------------------------------|------------------|---------------|--------------|---------------|---------|------|-----------|-------------|-----|-----|-------|------|---------------|----------|
| 🚿 豪共町                                                            |                              |                  |               | 2006         | 年04月          | 17日 17  | 時40分 | C         | CALS/EC     | 電子入 | 札シス | τL    |      |               | Ø        |
| 🎱 复杠咧                                                            | 入札情報サービス                     | 電子入札             | システノ          | •            |               |         |      |           |             |     |     |       | ~)   | レプ            |          |
| ○ 調達案件検索                                                         |                              |                  |               |              | Ī             | 周達案     | 《件一  | 覧         |             |     |     |       |      |               |          |
| • 調達案件一覧                                                         | 部局 総務部                       |                  |               |              |               |         |      |           |             |     |     |       | Ŧ    |               | 1-22     |
| • 入札状況一覧                                                         | 企業ID                         | 9991000000       | 00051         |              |               |         |      |           |             |     |     |       |      | :示来日、<br>:案件数 | 33       |
| <ul> <li>         ・登録者情報         ・         ・         ・</li></ul> | 企業住所<br>企業名称                 | 東西市中央町<br>新東西建設株 | [1丁目2<br>*式会社 | 2番3号         |               |         |      |           |             |     |     |       |      | 123           | 4 🕑      |
| ○保存データ表示                                                         | 氏名                           | 日立 一郎            |               |              |               |         |      |           |             |     |     |       |      | 最新書           | <b>—</b> |
|                                                                  | 案件表示順序 案件番                   | <del>묵</del>     | -             | €昇<br>C降     | N頁<br>N頁      |         |      |           |             |     | 最新  | f更新日8 | 時 20 | 006.04.17     | 17:40    |
|                                                                  | 調速案件皆報                       |                  | 11.<br>13     | 争参加资<br>加表明書 | 格確認申<br>1/技術资 | 諸/<br>料 |      | 受領<br>提出支 | 確경/<br>방確경송 |     |     | 技術    | 生案書  |               | 企業       |
|                                                                  | 番<br>安 案件名称                  | 人礼方式             | 提出            | 再提出          | 受付票           | 通知書     | 通知書  | 提出        | 再提出         | 受付票 | 提出  | 再提出   | 受付票  | 通知書           | 747      |
|                                                                  | 1 ●●●●校舎建<br>設工事第04170<br>1期 | 一般競争<br>(標準型)    | 表示            |              | 表示            | 表示      |      |           |             |     |     |       |      |               | 変更       |
|                                                                  | 2<br>●●●●●校舎建<br>設工事第04170   | 一般競争<br>(標準型)    | 表示            |              | 表示            | 表示      |      |           |             |     |     |       |      |               | 変更       |

提出

表示

一般競争 (標準型)

通常型 指名競争

3

1期

1期

0000校舎建

設工事第04170

表示案件 31-33

全案件数 33

1234 🕨

13

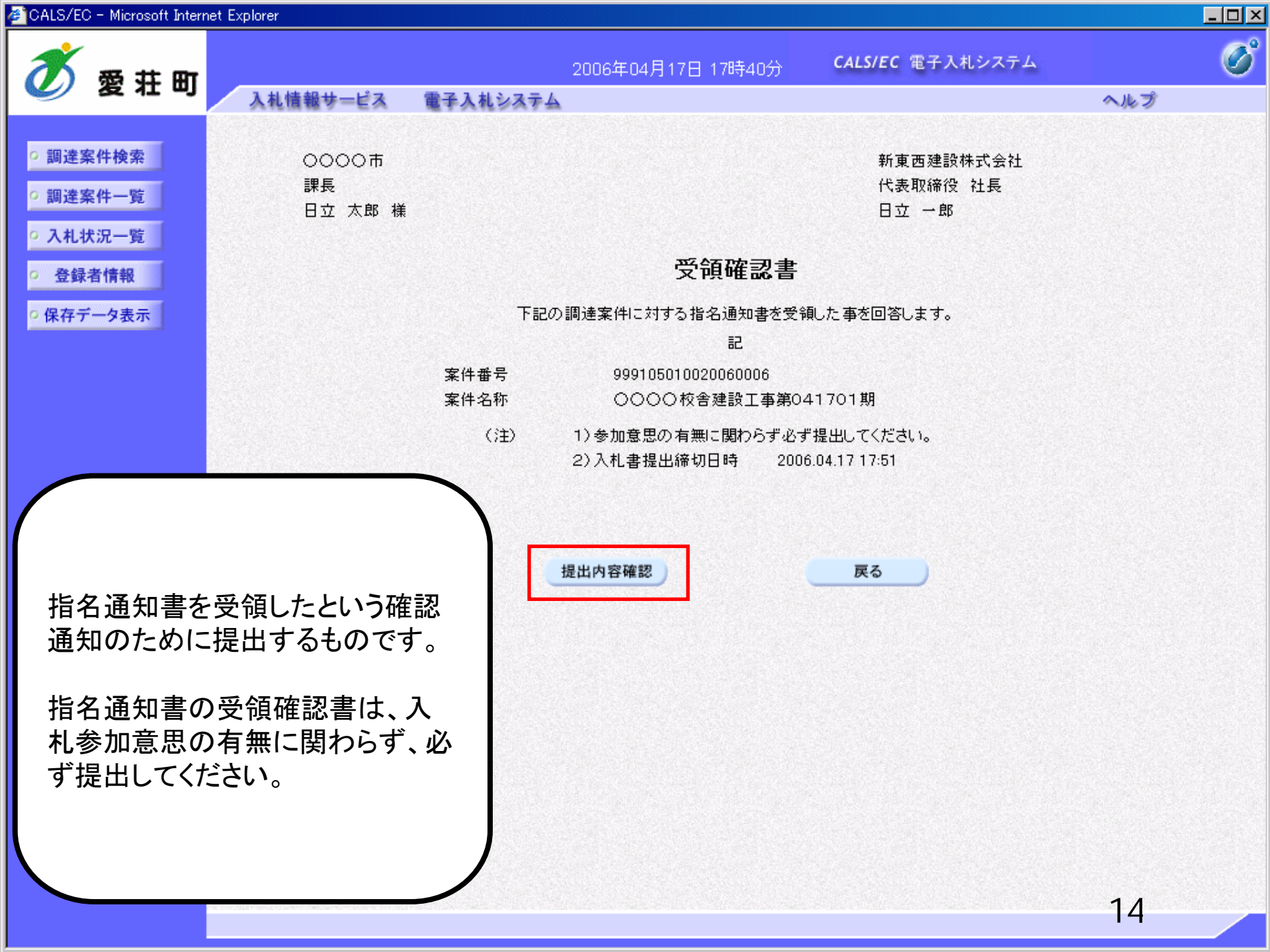

| 🖉 CALS/EC - Microsoft Intern | et Explorer |               |                                   |                         |     |
|------------------------------|-------------|---------------|-----------------------------------|-------------------------|-----|
| 🚿 愛井町                        |             |               | 2006年04月17日 17時40分                | <b>CALS/EC</b> 電子入札システム | Ø   |
|                              | 入札情報サービス    | 電子入札システム      |                                   |                         | ヘルプ |
|                              |             |               |                                   |                         |     |
| • 調達案件検索                     | 0000市       |               |                                   | 新東西建設株式会社               |     |
| ○ 調達案件一覧                     | 課長          |               |                                   | 代表取締役 社長                |     |
|                              | 日立 太郎 様     |               |                                   | 日立 一郎                   |     |
| • 入札状況一覧                     |             |               |                                   |                         |     |
| · 登録者情報                      |             |               | 受領確認書                             | 書                       |     |
| 0 保存データ表示                    |             | 下記の           | 調達案件に対する指名通知書を                    | 受領した事を回答します。            |     |
|                              |             |               | 記<br>記                            |                         |     |
|                              |             | 家件番号          | 999105010020060006                |                         |     |
|                              |             | 案件名称          | 0000校舎建設工事第                       | 第041701期                |     |
|                              |             | (: <b>‡</b> ) | 1)参加食用の有無に関わらず。                   | 必ず提出してください。             |     |
|                              |             | (12)          | <ol> <li>2)入札書提出締切日時 2</li> </ol> | 2006.04.17 17:51        |     |
|                              |             |               |                                   |                         |     |
|                              |             |               |                                   |                         |     |
|                              |             |               |                                   |                         |     |
|                              |             | 印刷            | 提出                                | ) 戻る )                  |     |
|                              |             |               |                                   |                         |     |
|                              |             |               |                                   |                         |     |
|                              |             |               |                                   |                         |     |
|                              |             |               |                                   |                         |     |
|                              |             |               |                                   |                         |     |
|                              |             |               |                                   |                         |     |
|                              |             |               |                                   |                         |     |
|                              |             |               |                                   |                         |     |
|                              |             |               |                                   |                         |     |
|                              |             |               |                                   |                         |     |
|                              |             |               |                                   |                         | 15  |
|                              |             |               |                                   |                         | 10  |

| 🖉 CALS/EC - Microsoft Intern                                                                                                    | et Explorer                               |                                                                         |                                                                                                   |                                                                           | _ 🗆 ×        |
|----------------------------------------------------------------------------------------------------|-------------------------------------------|-------------------------------------------------------------------------|---------------------------------------------------------------------------------------------------|---------------------------------------------------------------------------|--------------|
| 🝼 愛荘町                                                                                                    | 入村情報サービス 運                                | 2006年(                                                                  | 04月17日 17時40分                                                                                     | CALS/EC 電子入札システム                                                          | <u>ک</u> اند |
| <ul> <li>         ・ 調達案件検索         <ul> <li>             ・ 調達案件一覧             ・ 入札状況一覧             ・ 登録者情報             ・ 保存データ表示         </li> </ul> </li> </ul> | 入札信報サービス 新東西建設株式会社<br>代表取締役 社長<br>日立 一郎 様 | <b>子入札システム</b><br>受守<br>受領確認書<br>案件番号<br>案件名称<br>申請日時<br><b>印刷を行ってか</b> | <b>貞確認書受信確語</b><br>まま下記の内容で正常にま<br>99910501002006<br>0000校舎建<br>平成18年04月17<br>ら、 <b>調達案件一覧ボタン</b> | 認通知<br>巻信されました。<br>50006<br>設工事第041701期<br>日17時40分<br>・を押下してください<br>速案件一覧 |              |
|                                                                                                    |                                           |                                                                         |                                                                                                   |                                                                           | 16           |

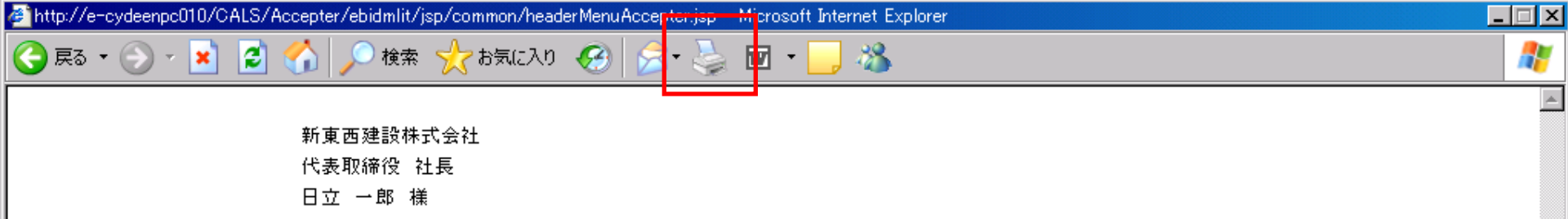

#### 受領確認書受信確認通知

受領確認書は下記の内容で正常に送信されました。

- 案件番号 999105010020060006
- 案件名称 0000校舎建設工事第041701期

17

申請日時 平成18年04月17日17時40分

| 🖉 CALS/EC - Microsoft Interr                                                                                                    | net Explorer                                       |       |
|----------------------------------------------------------------------------------------------------|----------------------------------------------------|-------|
| 🚿 愛井町                                                                                                    | 2006年04月17日 17時40分 CALS/EC 電子入札シス                  | .74 🔗 |
|                                                                                                    | 入礼情報サービス 電子入札システム                                  | ヘルプ   |
| <ul> <li>         ・調達案件検索         ・         ・調達案件一覧         ・         入札状況一覧         ・         、         へ         、         ・         、         、</li></ul>                                                                                                    | 新東西建設株式会社<br>代表取締役 社長<br>日立 一郎 様                   |       |
| 登録者情報     日     日      日      日       日       日       日       日       日       日       日       日       日       日       日        日        日 | 受領確認書受信確認通知                                        |       |
| 0. 皮友デーカまー                                                                                                    |                                                    |       |
| 6 休什了一岁衣小                                                                                                    | 受領確認書は下記の内容で正常に送信されました。                            |       |
|                                                                                                    |                                                    |       |
|                                                                                                    | 案件番号 999105010020060006<br>安代タ数 へへへへ校会建設工事第041301期 |       |
|                                                                                                    |                                                    |       |
|                                                                                                    | 申請日時 平成18年04月17日17時40分                             |       |
|                                                                                                    |                                                    |       |
|                                                                                                    | 印刷を行ってから、調達案件一覧ボタンを押下してください                        |       |
|                                                                                                    |                                                    |       |
|                                                                                                    |                                                    |       |
|                                                                                                    | 印刷 調達案件一覧                                          |       |
|                                                                                                    |                                                    |       |
|                                                                                                    |                                                    |       |
|                                                                                                    |                                                    |       |
|                                                                                                    |                                                    |       |
|                                                                                                    |                                                    |       |
|                                                                                                    |                                                    |       |
|                                                                                                    |                                                    |       |
|                                                                                                    |                                                    | 10    |
|                                                                                                    |                                                    | 18    |

| 🚈 CALS/EC - Microsoft Interr                                                                                                    | net Explorer                                    |                 |              |                  |              |       |             |                      |                    |                            | ×      |
|----------------------------------------------------------------------------------------------------|-------------------------------------------------|-----------------|--------------|------------------|--------------|-------|-------------|----------------------|--------------------|----------------------------|--------|
| <b>*</b> # # #                                                                                                    |                                                 |                 |              | 2006年(           | 4月17日 1      | 7時40分 | . c         | CALS/E               | EC 電子入札システム        | Ø                          | )<br>) |
| 🎱 愛和町                                                                                                    | 入札情報サービス                                        | 電子入札:           | システノ         | <b>`</b>         |              |       |             |                      |                    | ヘルプ                        |        |
| ○ 調達案件検索                                                                                                    |                                                 |                 |              |                  | 調達           | 案件一   | ·覧          |                      |                    |                            |        |
| ○調達案件一覧                                                                                                    | 部局 総務部                                          |                 |              |                  |              |       |             |                      |                    | ★二安/4 01 00                |        |
| • 入札状況一覧                                                                                                    | 企業ID                                            | 9991000000      | 000051       |                  |              |       |             |                      |                    | 表示案件 31-33<br>全案件数 33      |        |
| 登録者情報     日     日      日      日 | 企業住所                                            | 東西市中央町          | 11丁目2        | 2番3号             |              |       |             |                      |                    | 1234                       |        |
| 0 保存データ表示                                                                                                    | 企業名称<br>氏名                                      | 新東西建設税<br>日立 一郎 | <b>K</b> 式会社 |                  |              |       |             |                      |                    |                            |        |
| PNIT 7 3 SCO.                                                                                                    |                                                 |                 |              | <u>с в и</u>     |              |       |             |                      |                    | 最新表示                       |        |
|                                                                                                    | 案件表示順序 案件者                                      | 불号              | <b>–</b>     | ● 昇順<br>○ 降順     |              |       |             |                      | 最新更新日時             | 2006.04.17 17:40           |        |
|                                                                                                    |                                                 |                 |              |                  |              |       |             |                      |                    |                            |        |
|                                                                                                    | 調速案件情報                                          | 14+++           | 黄            | 尹梦加文帝章<br>加表明書/扮 | 部甲請/<br>:褚资料 |       | 安禄:<br>提出走: | 백왕/<br>방 <b></b> 관경( | 1                  |                            |        |
|                                                                                                    | 番<br>号 案件名称                                     | A11.0X          | 提出           | 再提出 受            | 付票 通知者       | : 通知者 | 提出          | 再投                   |                    |                            |        |
|                                                                                                    | 1<br><u>設工事第04170</u><br>1期                     | 一般競争<br>(標準型)   | 表示           |                  | 表示表示         |       |             |                      | 以上で、指名通<br>領確認は完了で | 知書の受<br>です。                |        |
|                                                                                                    | 2 <u>●●●●校舎建</u><br>設工事第04170<br>1期             | 一般競争<br>(標準型)   | 表示           |                  | 長示表示         |       |             |                      | 続いて入札情幸            | <b>最公開シス</b>               |        |
|                                                                                                    | 3<br><u> 0000校舎建</u><br><u> 設工事第04170</u><br>1期 | 通常型<br>指名競争     |              |                  |              | 表示    | 表示          |                      | テムで入札公告<br>図書の確認を行 | <sub>計</sub> 及び発注<br>テいます。 |        |
|                                                                                                    |                                                 |                 |              |                  |              |       |             |                      |                    |                            | 10000  |
|                                                                                                    |                                                 |                 |              |                  |              |       |             |                      |                    |                            | 1      |
|                                                                                                    |                                                 |                 |              |                  |              |       |             |                      |                    |                            |        |
|                                                                                                    |                                                 |                 |              |                  |              |       |             |                      |                    |                            |        |
|                                                                                                    |                                                 |                 |              |                  |              |       |             |                      |                    | 10                         |        |

# 指名競争入札 業務フロー

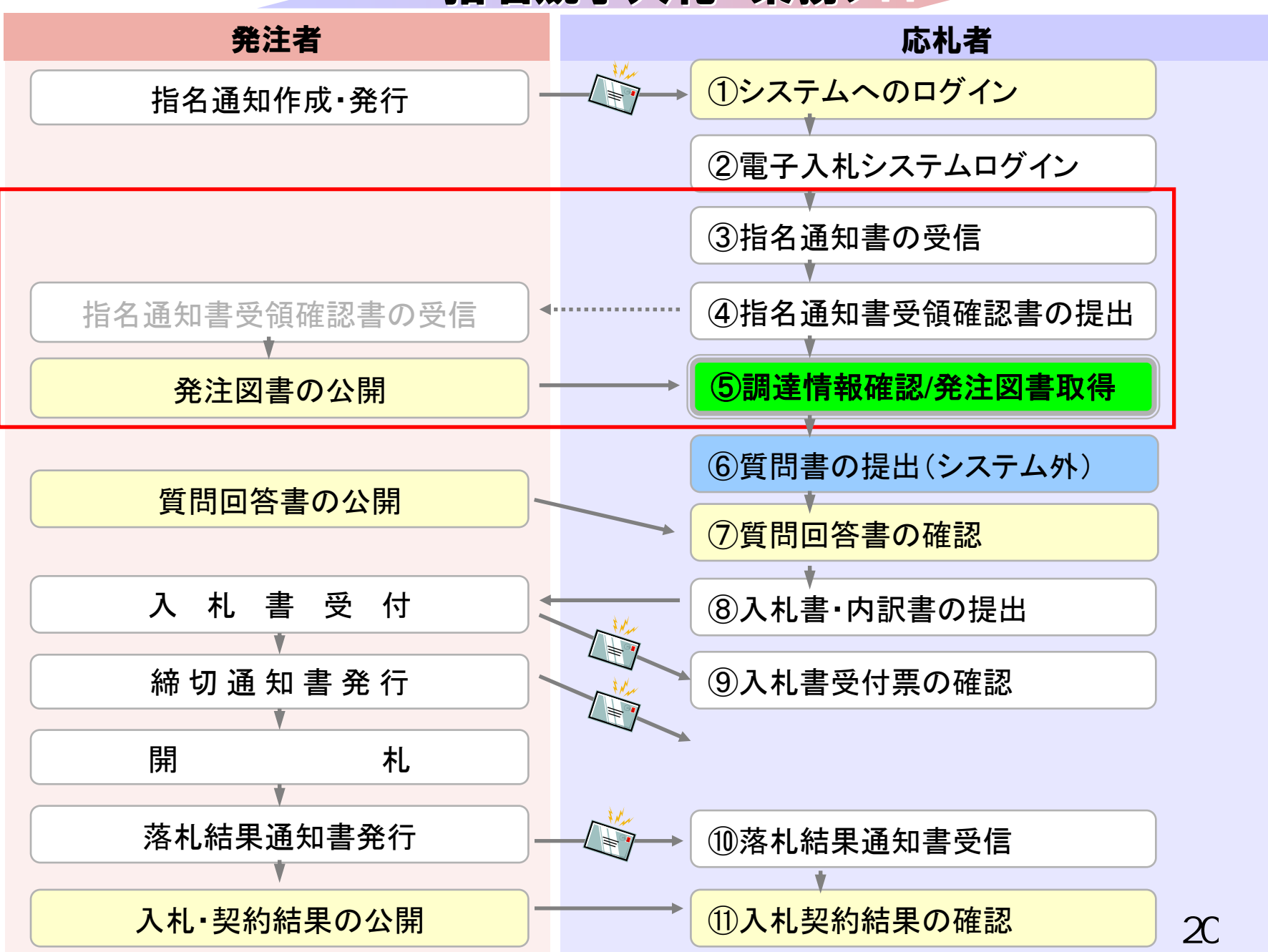

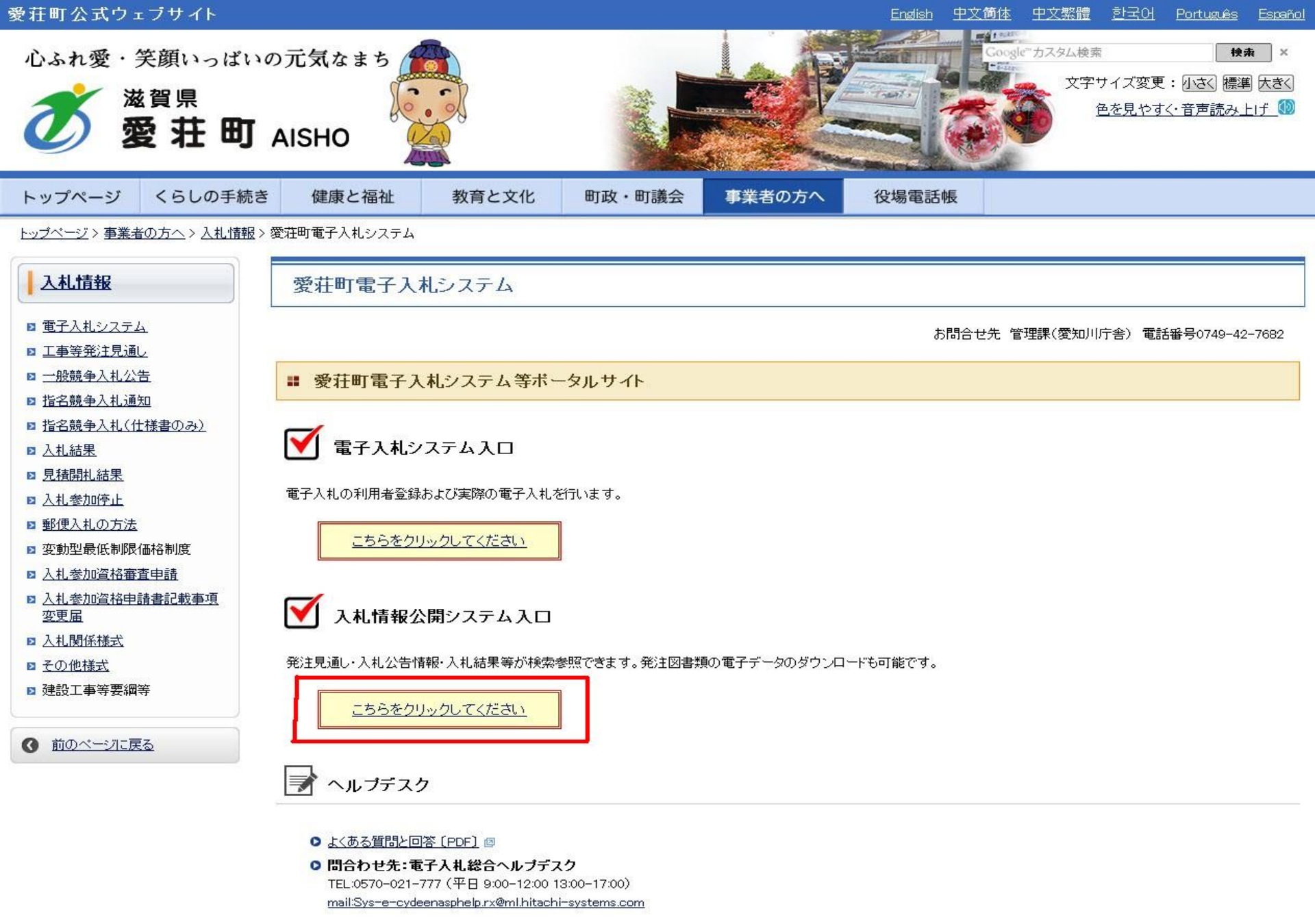

- お問合せ前には、必ず「よくある質問と回答」をお読みください。
- 入札案件の内容については管理課(TEL 0749-42-7682)までお問合わせください。

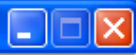

#### 入札情報公開サービス

・ご覧になりたい調達機関を指定し、入札情報を参照する業務区分を選択して下さい。

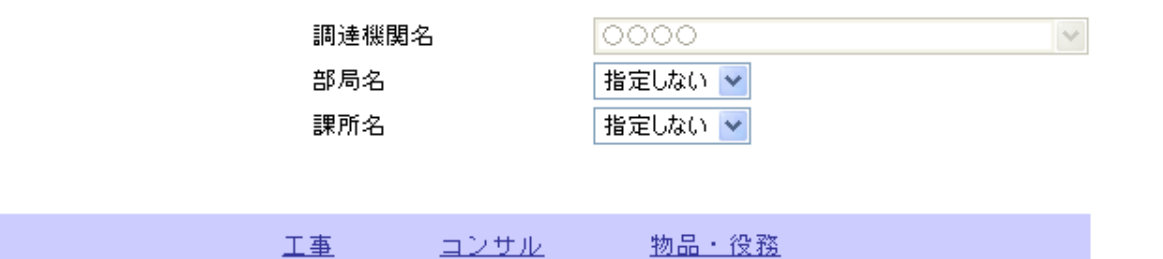

※以下のボタンからログインすると、発注図書の差替えが発生した際にメール通知するか選択することができます。

※入札情報公開システムユーザを登録されていない方は、以下のボタンから入<mark>札情報公開システムユーザを一</mark> 新規作成することができます。

| ユーザ新規作成 |
|---------|
|---------|

ログイン

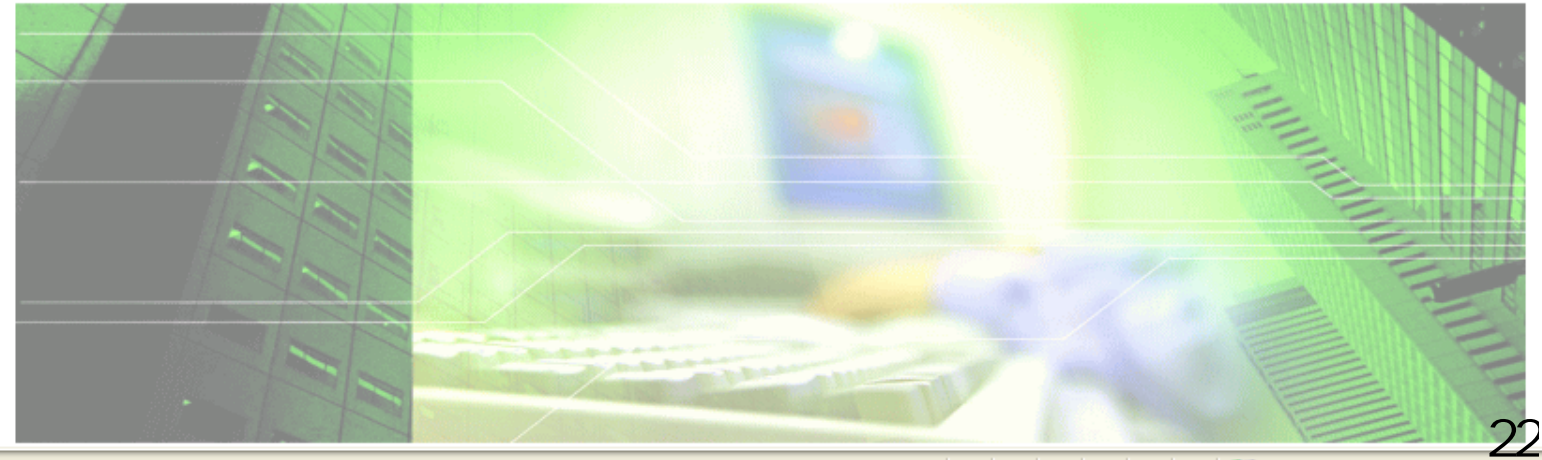

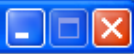

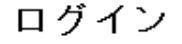

・1年間ログインがないユーザIDは、削除されますのでご了承ください。
 ・ログインIDが削除された、もしくはユーザID、バスワードを忘れた場合はユーザIDを新しく作り直してください。

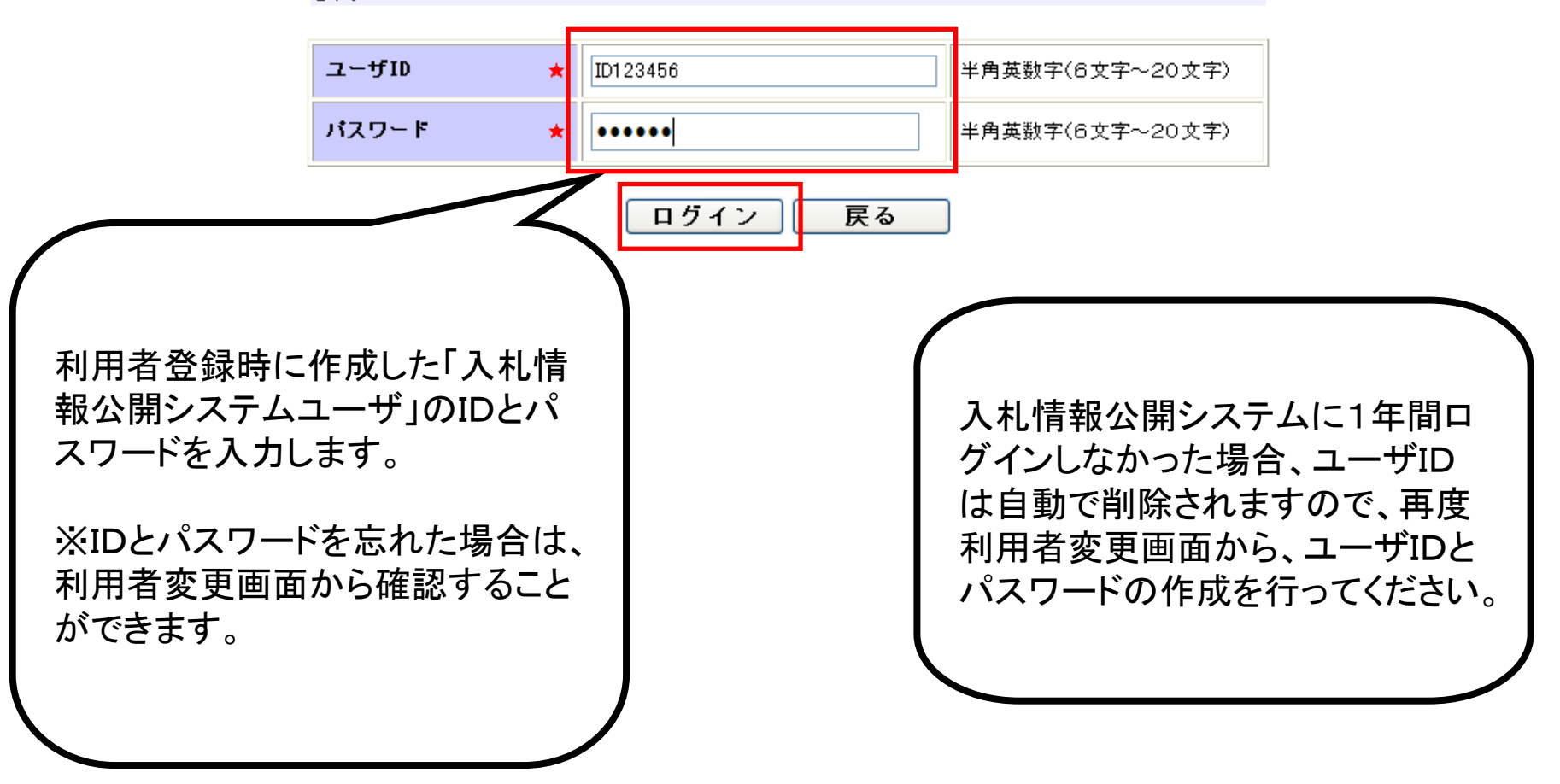

🔍 ローカル イントラネット

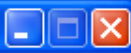

#### 入札情報公開サービス

・ご覧になりたい調達機関を指定し、入札情報を参照する業務区分を選択して下さい。

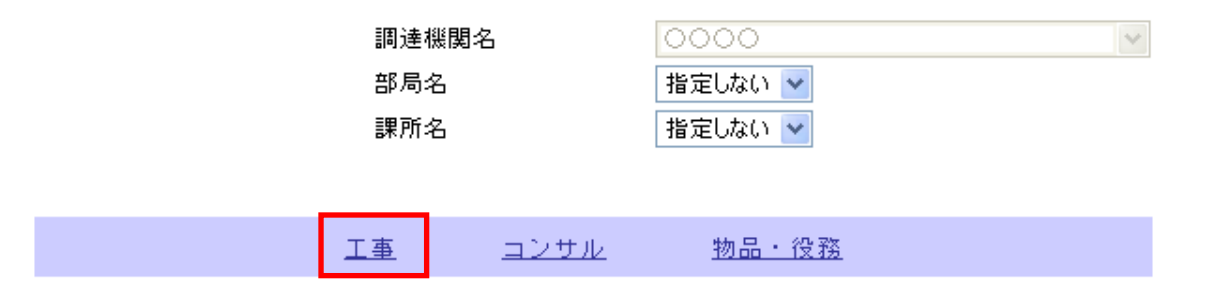

※別のユーザでログインする場合は、以下ボタンからログアウトしてください。

ログアウト

ユーザ情報編集

※入札情報公開システムユーザ情報を変更する場合は、以下ボタンから変更を行ってください。

ログインしなくても、発注情報の閲 覧、入札公告ファイル、発注図書 ファイルの取得をすることは可能で す。 ただし、発注図書等ファイルの変 更があった場合、通知のメールは 送付されません。

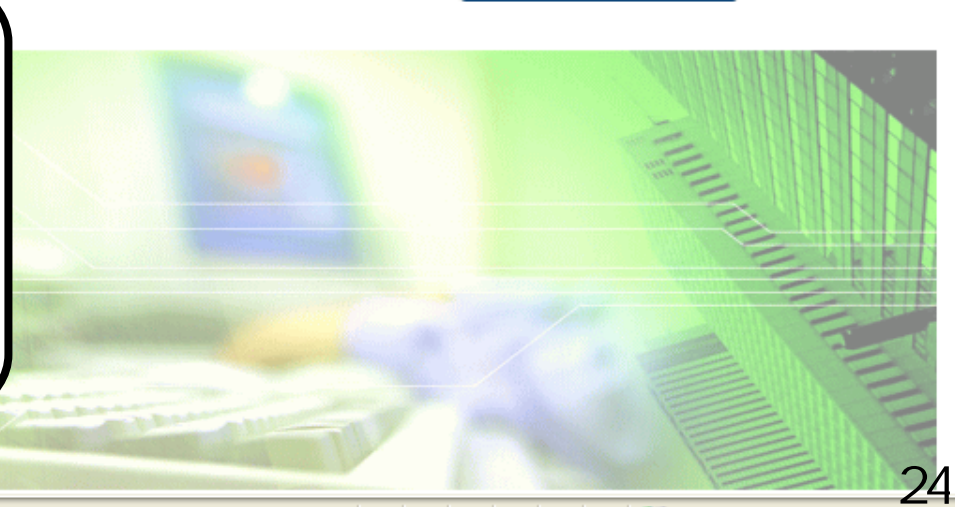

🔍 100% 🛛 👻

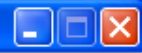

ឡ ローカル イントラネット

🕄 100% 🛛 👻

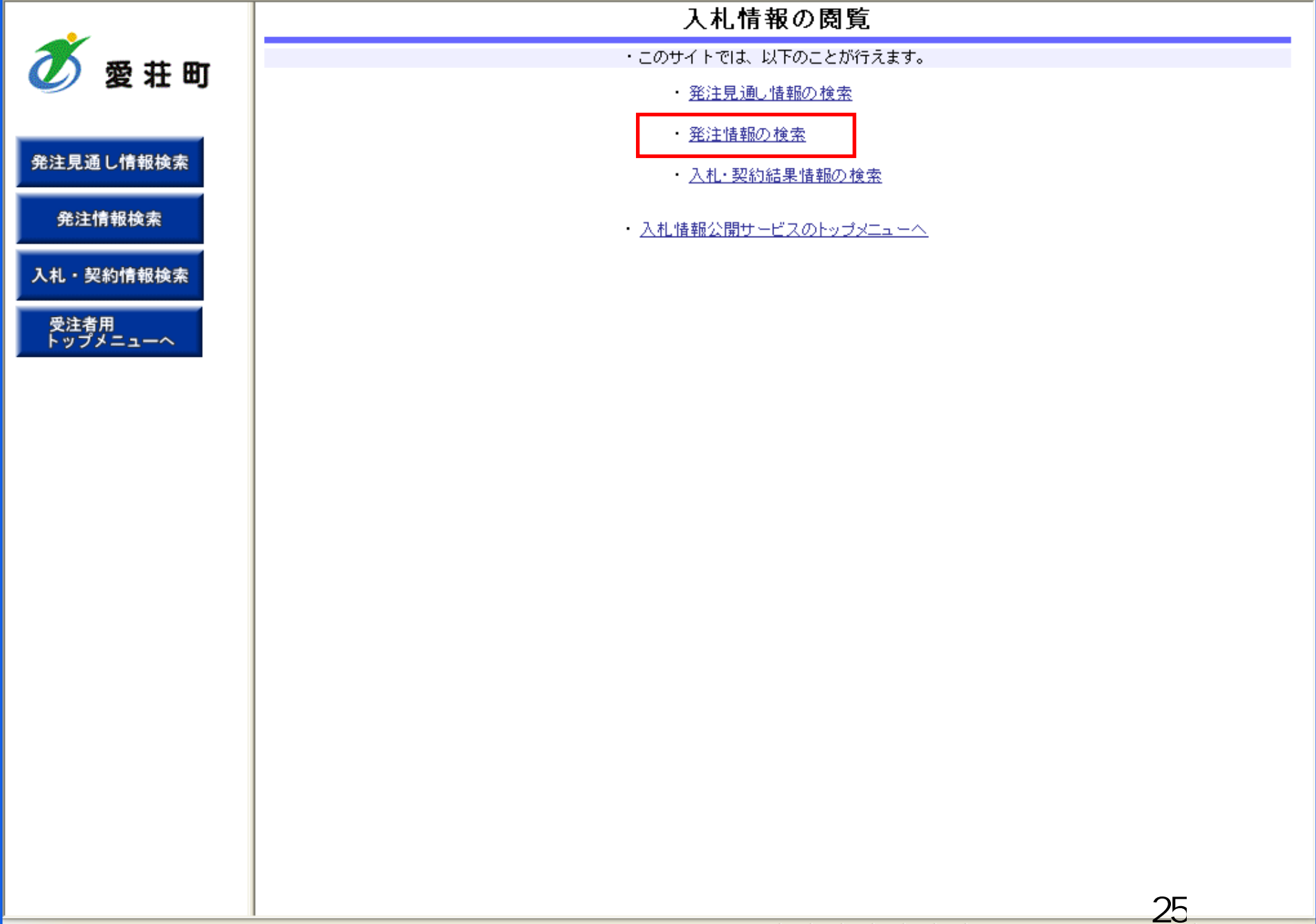

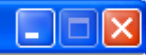

#### 発注情報検索

#### Ø 愛荘町 年度 入札 工種 発注見通し情報検索 工事 発注情報検索 契約 参加 入札・契約情報検索 日付 受注者用 トップメニューへ 期間 表示 • 公

| 1109 |                 |                 |                                                                                                    |          | 検索クリア   |
|------|-----------------|-----------------|----------------------------------------------------------------------------------------------------|----------|---------|
| 1    | 指定しない 🗸         |                 | バスワード制限                                                                                                    | 指定しない 🖌  |         |
| .方式  | 指名競争入札          |                 | ✔ 案件区分                                                                                                    | 指定しない 🔽  |         |
| İ    | 指定しない 💙         |                 |                                                                                                    |          |         |
| 洺    |                 |                 |                                                                                                    | を含む      |         |
| 管理番号 |                 | を含む             | 工事場所                                                                                                    |          | を含む     |
| 条件   | 指定しない 🔽         |                 |                                                                                                    |          |         |
| t    | 更新日 🕶           | _ 🖉 ~ 🔄 🖁       |                                                                                                    |          |         |
| I    | 参加受付期間 🖌        | <u> </u>        |                                                                                                    |          |         |
|      | 更新日 🛛 🖌 🛛 🕰     | 制順 🔽            | 表示件数                                                                                                    | 10 💌 件ごと |         |
| 公告情報 | 服を参照するには、工事名をクリ | リックします。         |                                                                                                    |          |         |
| に開日  | 工事名             | 契約管理<br>番号 入札方式 | きしん ちょうしん ちょうしん ちょうしん ちょうしん ちょうしん ちょうしん しんしょう しんしょう しんしょ しんしょ | 工事場所     | 開札日 課所名 |

ページが表示されました

🕄 100% 🛛 👻

26

🧐 ローカル イントラネット

Ø

発注見通し情報検索

発注情報検索

入札・契約情報検索

受注者用 トップメニューへ

#### 発注情報検索

27

🕄 100% 🛛 👻

🧐 ローカル イントラネット

|             |                            |               | -          |        |         |          |     |     |
|-------------|----------------------------|---------------|------------|--------|---------|----------|-----|-----|
| 愛荘町         |                            |               |            |        |         |          | 検索  | クリア |
|             | 年度                         | 指定しない 🔽       |            | ,      | 「スワード制限 | 指定しない 🔽  |     |     |
|             | 入札方式                       | 指名競争入札        |            | V 3    | 案件区分    | 指定しない 🖌  |     |     |
| 通し情報検索      | 工種                         | 指定しない 🔽       |            |        |         |          |     |     |
|             | 工事名                        |               |            |        |         | を含む      |     |     |
| 情報検索        | 契約管理番号                     |               | を          | දින් 🖓 | L事場所    |          |     | を含む |
|             | 参加条件                       | 指定しない 🗸       |            |        |         |          |     |     |
| 契約情報検索      | 日付                         | 更新日 🖌         | ] 🖉 ~ 🗌    |        |         |          |     |     |
| き用<br>メニューへ | 期間                         | 参加受付期間 🔽      | <u> </u>   |        |         |          |     |     |
|             | 表示順                        | 更新日 🔽 の 降     | 順 🔽        | 3      | 表示件数    | 10 🔽 件ごと |     |     |
|             | <ul> <li>公告情報を参</li> </ul> | 参照するには、工事名をクリ | ックします。     |        |         |          |     |     |
|             | 公開日                        | 工事名           | 契約管理<br>番号 | 入札方式   | 工種      | 工事場所     | 開札日 | 課所名 |

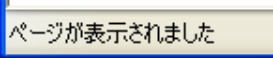

#### 発注情報検索

×

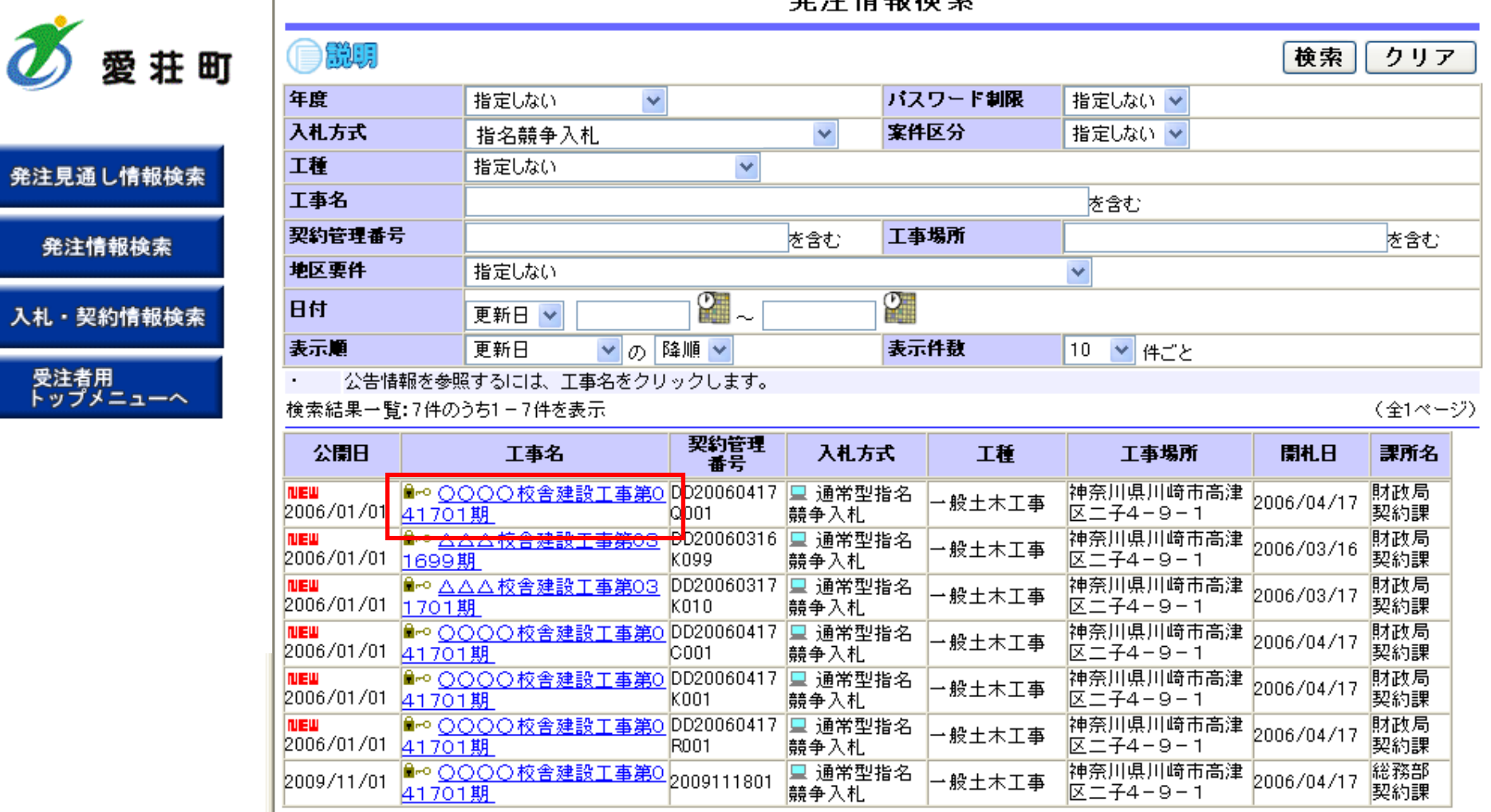

🝼 愛荘町

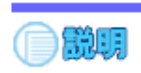

### 発注情報閲覧

戻る

|               | 更新日:2011/09/02           |                                    |
|---------------|--------------------------|------------------------------------|
|               | 年度                       | 2011(平成23)年度                       |
| 祭注目通」情報检索     | 工事名                      | 0000校舎建設工事第041701期                 |
| 光生光過で開報快来     | 契約管理番号                   | DD20060417Q001                     |
|               | 入札方式                     | 指名競争入札                             |
| 発注情報検索        | 工種                       | 一般土木工事                             |
|               | 工事場所                     |                                    |
|               | 工事概要                     | ○○建設工事一式                           |
| 入札・契約情報検索     | 公開日                      | 2006/01/01                         |
|               | 開札日                      | 2006/04/17                         |
| <b>瓜汁本田</b>   | 予定価格                     | 200,000,000円                       |
| 実法有用 トップメニューへ | 地区要件                     | 指定しない                              |
| Py y = 1      | 等級要件                     |                                    |
|               | 課所名                      | 財政局 契約課                            |
|               | 入札公告等ファイル1               | <u>009入札公告.doc</u>                 |
|               | 入札公告等ファイル2               |                                    |
|               | 入札公告等ファイル3               |                                    |
|               |                          |                                    |
|               | 指名状況                     |                                    |
|               | 指名理由                     | 入札参加資格を有するため                       |
|               |                          | 業者名                                |
|               | ****                     |                                    |
|               | ****                     |                                    |
|               | ****                     |                                    |
|               | ※添付ファイルは必ず「保存」を選択し       | 、ダウンロードした後に開いて下さい。                 |
|               | <u>※当案件の発注図書をダウンロードす</u> | るには、「パスワード入力」ボタンを押してログインしてください。    |
|               |                          |                                    |
|               |                          |                                    |
|               |                          |                                    |
|               | ※本案件は電子入札対象案件です。         |                                    |
|               | 電子入札システムで本案件を操作す         | 「る場合は「電子入札システムへ」ボタンを押してログインしてください。 |
|               | 電子入れシフテムへ                |                                    |
|               | 电于八九之入了 4八               |                                    |
|               |                          |                                    |
|               |                          |                                    |
|               |                          |                                    |

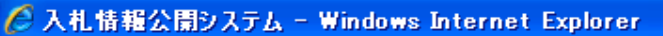

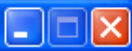

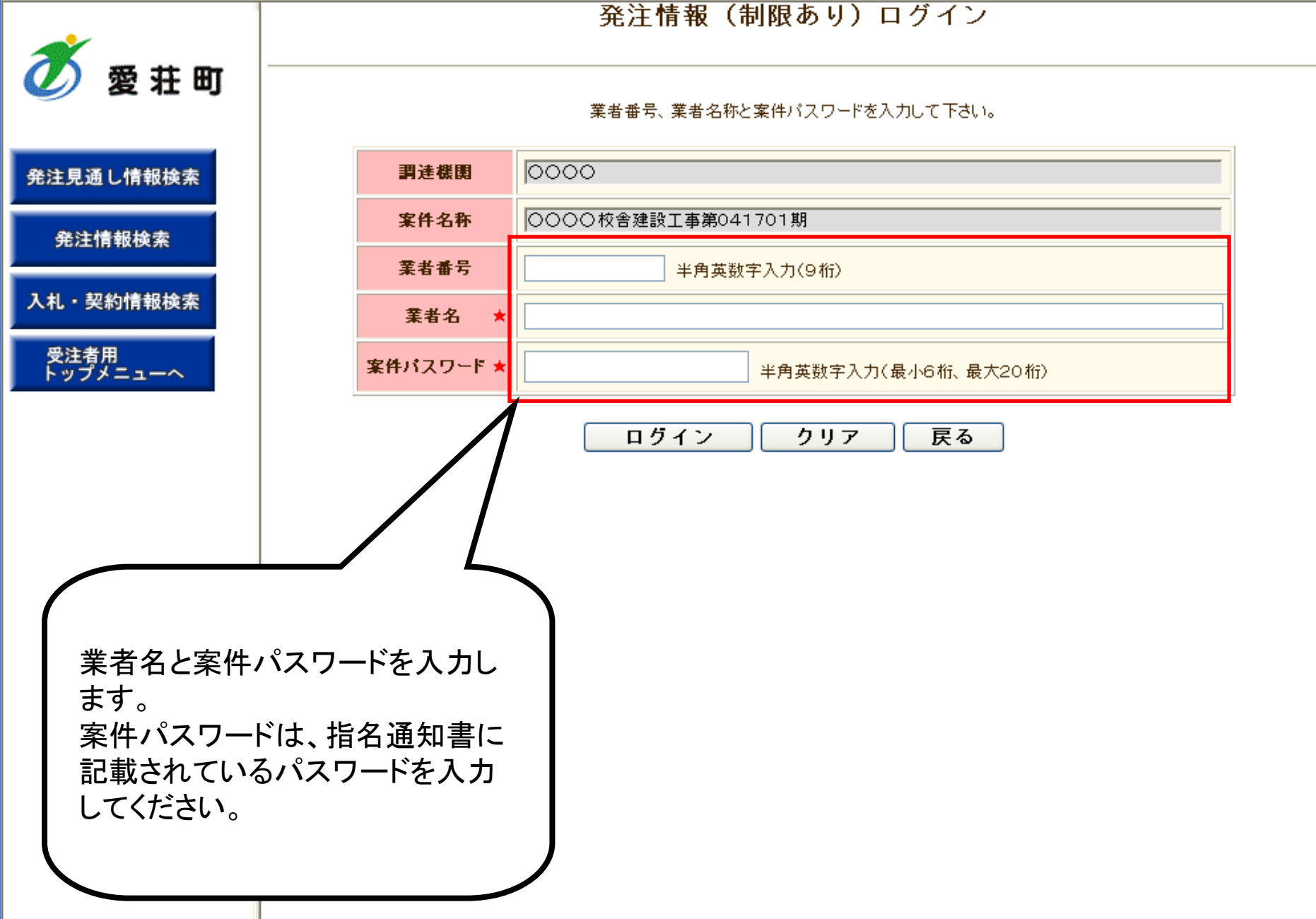

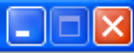

### 発注情報(制限あり)ログイン

業者番号、業者名称と案件バスワードを入力して下さい。

| 先注見通し情報候案 |
|-----------|
|-----------|

愛荘町

発注情報検索

入札・契約情報検索

受注者用 トップメニューへ

| 調達機関      | 0000                                 |  |
|-----------|--------------------------------------|--|
| 案件名称      | ○○○○校舎建設工事第041701期                   |  |
| 業者番号      | 半角英数字入力(9桁)                          |  |
| 業者名 ★     | 新東西建設株式会社                            |  |
| 案件パスワード ★ | ●●●●●●●●●●●●●●●●●●●●●●●●●●●●●●●●●●●● |  |

| ログイン | クリア | 戻る |
|------|-----|----|
|      |     |    |

愛荘町

発注見通し情報

入札・契約情報

受注者用 トップメニュ

発注情報検

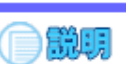

#### 発注情報閲覧

戻る

| 更新日:2011/09/02 |                    |
|----------------|--------------------|
| 年度             | 2011(平成23)年度       |
| 工事名            | ○○○○校舎建設工事第041701期 |
| 契約管理番号         | DD20060417Q001     |
| 入札方式           | 指名競争入札             |
| 工種             | →般土木工事             |
| 工事場所           |                    |
| 工事概要           | ○○ 建設工事一式          |
| 公開日            | 2006/01/01         |
| 開札日            | 2006/04/17         |
| 予定価格           | 200,000,000円       |
| 地区要件           | 指定しない              |
| 等級要件           |                    |
| 課所名            | 財政局 契約課            |
| 入札公告等ファイル1     | 009入札公告.doc        |
| 入札公告等ファイル2     |                    |
| 入札公告等ファイル3     |                    |
| 指名状況           |                    |
| 指名理由           | 入札参加資格を有するため       |
|                | 業者名                |
| ****           |                    |
| ****           |                    |
| ****           |                    |
| 発注図書           |                    |
| 発注図書ファイル1      |                    |
| 発注図書ファイル2      |                    |

※添付ファイルは必ず「保存」を選択し、ダウンロードした後に開いて下さい

※本案件は電子入札対象案件です。 電子入札システムで本案件を操作する場合は「電子入札システムへ」ボ

電子入札システムへ

下の認証が成めしますと、 発注図書ファイルが表示されます。 リンクをクリックしてダウンロードし てください。

32

🝼 愛荘町

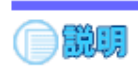

### 発注情報閲覧

戻る

|                   | 年度                               | 2011(平成23)年度                                                     |
|-------------------|----------------------------------|------------------------------------------------------------------|
| 通し情報検索            | 工事名                              | ○○○○校舎建設工事第041701期                                               |
|                   | 契約管理番号                           | DD20060417Q001                                                   |
|                   | 入札方式                             | 指名競争入札                                                           |
| 主情報検索             | 工種                               | 一般土木工事                                                           |
|                   | 工事場所                             |                                                                  |
|                   | 工事概要                             | ○○建設工事→式                                                         |
| 契約情報検索            | 公開日                              | 2006/01/01                                                       |
|                   | 開札日                              | 2006/04/17                                                       |
| * m               | 予定価格                             | 200,000,000円                                                     |
| 首用<br>┦┙ <b>╴</b> | 地区要件 コーイルのガウン・ロード                |                                                                  |
| ///               | 等級要件                             |                                                                  |
|                   | 課所名 (1) + 55(1) + 44             |                                                                  |
|                   | 入札公告。このファイルを開くか、または              | (は存しますか?)                                                        |
|                   | 入札公告                             |                                                                  |
|                   | 入札公告 📄 名前:003                    | 992)王凶書、116                                                      |
|                   |                                  | F イメージ                                                           |
|                   | 指名状況 <sup>発信元:</sup>             |                                                                  |
|                   | 指名理由                             |                                                                  |
|                   |                                  | 開(O) 保存(S) キャンセル                                                 |
|                   | ******                           |                                                                  |
|                   |                                  |                                                                  |
|                   | *********                        |                                                                  |
|                   | 1 クターイットのノア オンターイットのノア を起こすものもあり | 17月11日に立つよりか、アイルによってはコンビュニタニに同題<br>ます。発信元が信頼できない場合は、このファイルを聞いたり保 |
|                   | 🔹 👷 🔁 🤍 存したりしないでく                | ださい。 <u>危険性の説明</u>                                               |
|                   | 光江四音                             |                                                                  |
|                   |                                  | <u>2007元(二四百,10)</u><br>2019.2%注册表示[[]                           |
|                   | 先注因者 ノア1 ルイ                      | UUTU 免注图者. TIF                                                   |
|                   | │ ※添付ファイルは必ず「保存」を選択し、            | ダウンロードした後に開いて下さい。                                                |
|                   |                                  |                                                                  |

電子入札システムへ

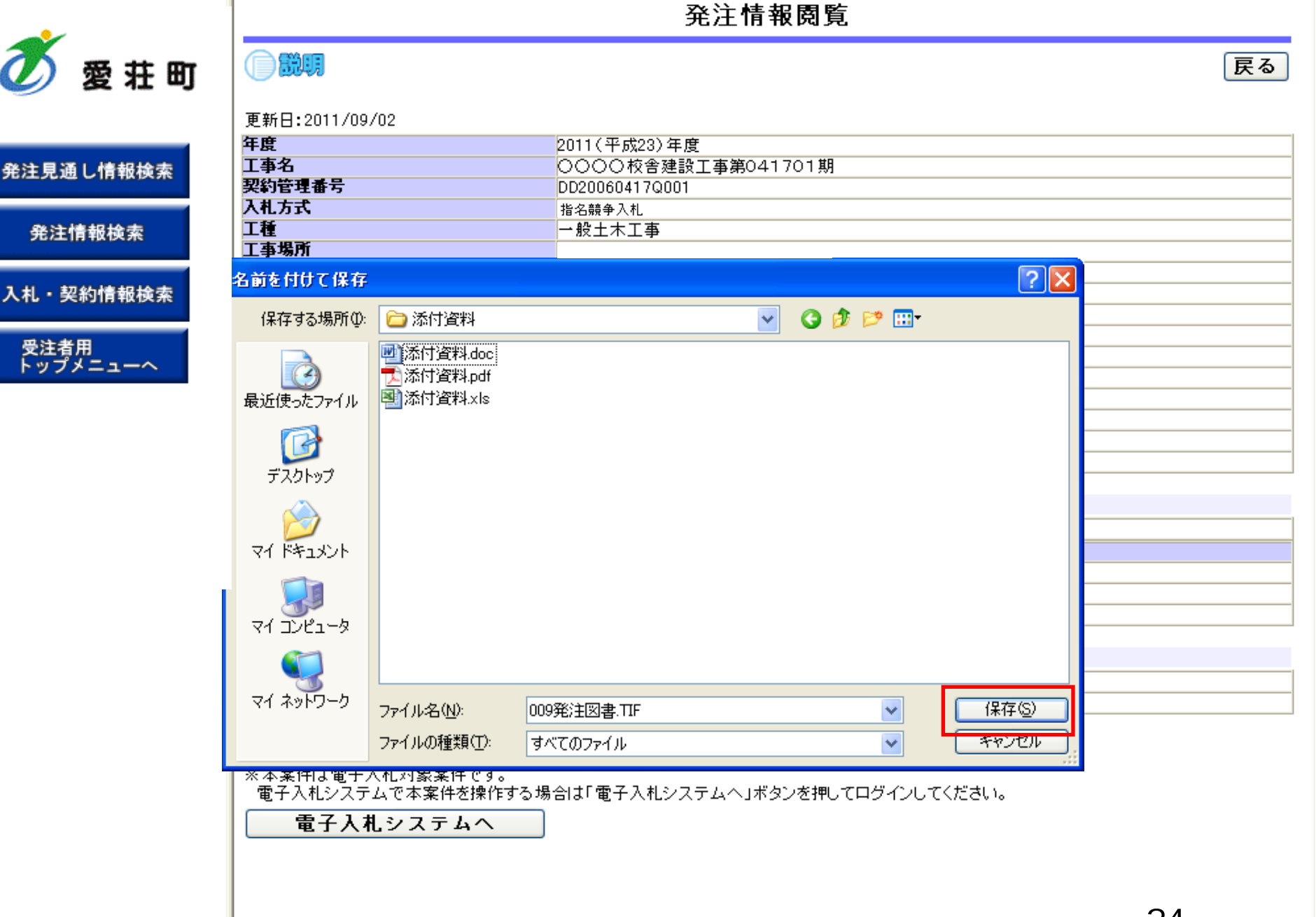

🧭 愛 荘 町

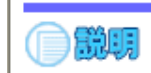

### 発注情報閲覧

戻る

|             | 更新日:2011/09/02                                                                       |
|-------------|--------------------------------------------------------------------------------------|
|             | <b>年度</b> 2011(平成23)年度 2011(平成23)年度                                                  |
| 発注見通し情報検索   | 工事名         〇〇〇〇校舎建設工事第041701期                                                       |
|             | 契約管理番号 DD20060417Q001                                                                |
|             | 入札方式         指名競争入札                                                                  |
| 発注情報検索      | 工種 一般土木工事                                                                            |
|             | 工事場所                                                                                 |
|             | 工事概要         〇〇建設工事一式                                                                |
| 入札・契約情報検索   | 公開日 2006/01/01                                                                       |
|             | <b>開札日</b> 2006/04/17                                                                |
| <b>具注本田</b> |                                                                                      |
| 文注有用        | 地区要件 ダウンロードの完了                                                                       |
|             | 等級要件                                                                                 |
|             | 課所名                                                                                  |
|             | 入札公告 メジタンロードの完了                                                                      |
|             | 入札公告                                                                                 |
|             |                                                                                      |
|             | - 003元/王凶音.117                                                                       |
|             | <b>指名状況</b> 808 KB / 2 秒                                                             |
|             | <b>指名理由</b> ダウンロード先: C.¥Shorui¥添付資料¥009発注図書.ITF                                      |
|             |                                                                                      |
|             |                                                                                      |
|             | *****                                                                                |
|             | *****                                                                                |
|             | ファイルを駅(①) フォルダーを開(E) 閉じる                                                             |
|             | A 発注図書                                                                               |
|             | <b>発注図書ファイル1</b> 009発注図書.TIF                                                         |
|             | <b>発注図書ファイル2</b> 0010発注図書.TIF                                                        |
|             | ※添付ファイルは必ず「保存」を選択し、ダウンロードした後に思いて下さい。                                                 |
|             |                                                                                      |
|             |                                                                                      |
|             | ※ 坐条件は 电丁八化料 家条件 じり。<br>   「雷子 入村シフテム や木安姓を操作する 提合け 「雷子 入村シフテム へ」 ボタンを押してログイン」 てください |

電子入札システムへ

発注情報閱覧

🝼 愛荘町

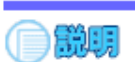

戻る

#### 更新日:2011/09/02 年度 2011(平成23)年度 工事名 ○○○○校舎建設工事第041701期 発注見通し情報検索 契約管理番号 DD20060417Q001 入札方式 指名競争入札 工種 一般土木工事 発注情報検索 工事場所 工事概要 ○○建設工事→式 公開日 入札・契約情報検索 2006/01/01 開札日 2006/04/17 予定価格 200,000,000円 受注者用 トップメニューへ 地区要件 指定しない 等級要件 課所名 財政局 契約課 入札公告等ファイル1 009入札公告.doc 入札公告等ファイル2 入札公告等ファイル3 指名状況 指名理由 入札参加資格を有するため 業者名 \*\*\*\*\*\*\* \*\*\*\*\*\*\* \*\*\*\*\*\*\*

#### 発注図書

| 20108     |                     |
|-----------|---------------------|
| 発注図書ファイル1 | <u>009発注図書.TIF</u>  |
| 発注図書ファイル2 | <u>0010発注図書.TIF</u> |

※添付ファイルは必ず「保存」を選択し、ダウンロードした後に開いて下さい。

※本案件は電子入札対象案件です。

電子入札システムで本案件を操作する場合は「電子入札システムへ」ボタンを押してログインしてください。

電子入札システムへ

36

# 指名競争入札 業務フロー

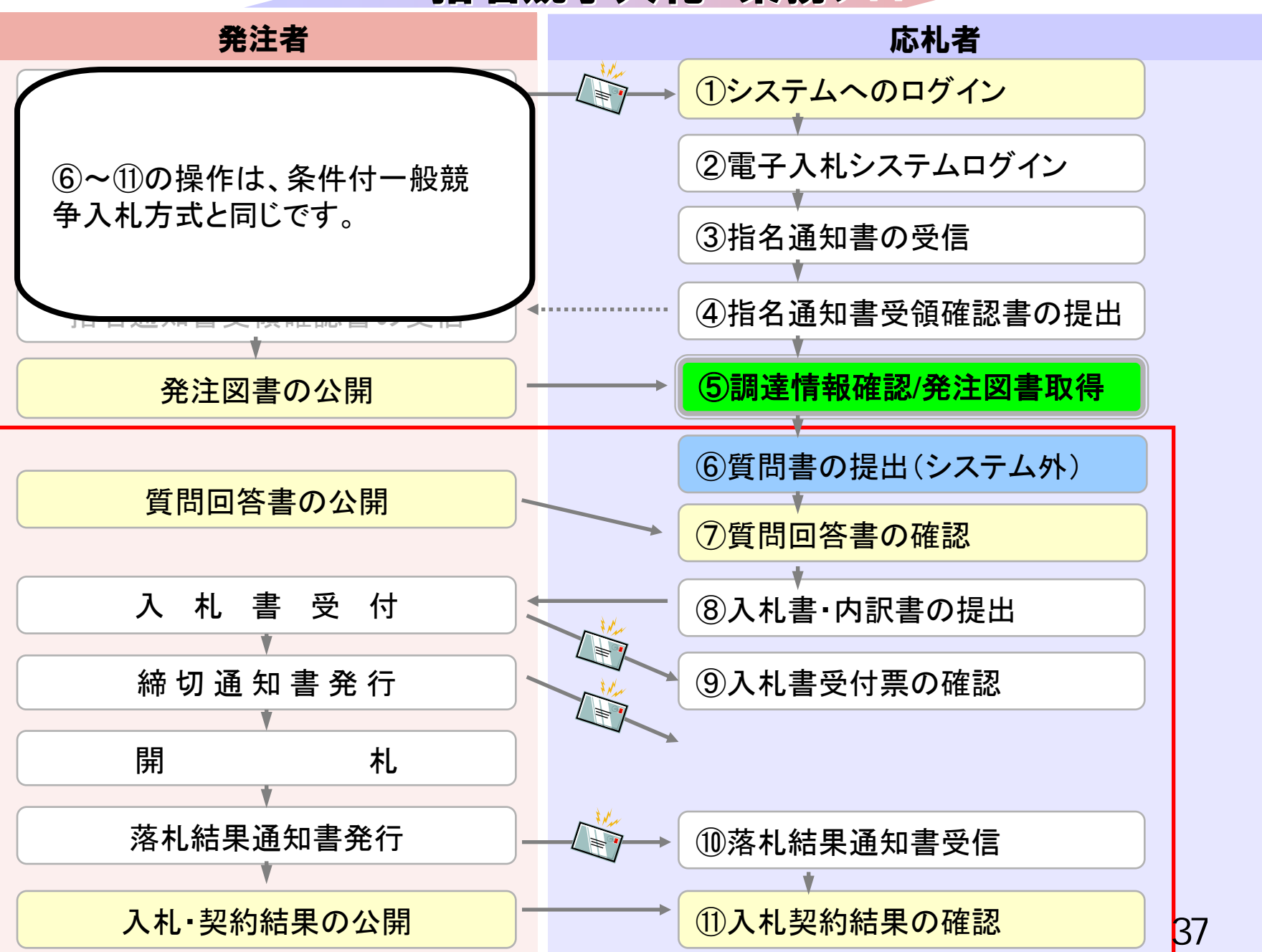